BA00444C/07/CS/16.13 71212854 platí od: Softwareversion 01.04.00

# Návod k obsluze Liquiline CM442/CM444/CM448

Univerzální čtyřvodičový vícekanálový převodník Uvedení do provozu

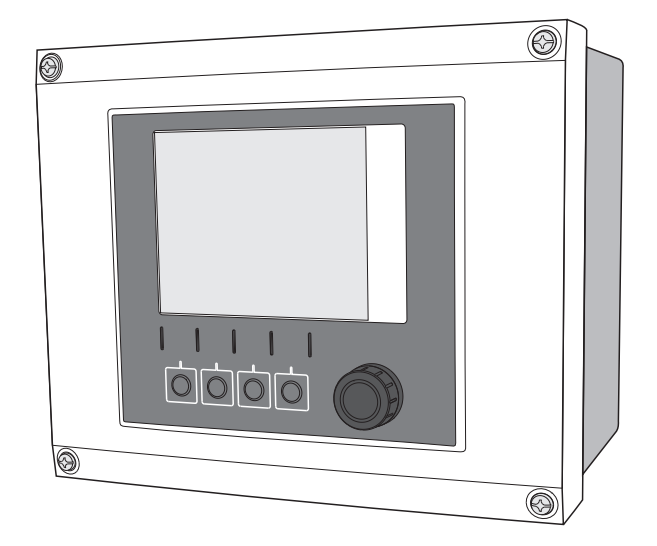

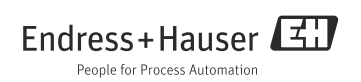

# Obsah

| 1   | Informace k dokumentu 4           |
|-----|-----------------------------------|
| 1.1 | Výstrahy 4                        |
| 1.Z | Pouzite symboly 4                 |
| 1.3 | Dokumentace 5                     |
| 2   | Základní bezpečnostní pokyny. 6   |
| 2.1 | Požadavky pro personál 6          |
| 2.2 | Určený způsob použití 6           |
| 2.3 | Bezpečnost práce 7                |
| 2.4 | Bezpečnost provozu 7              |
| 2.5 | Bezpečnost výrobku 7              |
| 3   | Popis přístroje8                  |
| 3.1 | Skříňka uzavřena 8                |
| 3.2 | Skříňka otevřena 8                |
| 3.3 | Architektura zařízení 9           |
| 4   | Vstupní přejímka a identifikace   |
|     | výrobku                           |
| 41  | Vstupní přejímka 11               |
| 42  | Identifikace výrobku 11           |
| 4.3 | Rozsah dodávky                    |
| 4.4 | Certifikáty a schválení 12        |
| 5   | Montáž13                          |
| 5.1 | Montážní podmínky 13              |
| 5.2 | Montáž měřicího zařízení          |
| 5.3 | Kontrola montáže 18               |
| 6   | Elektrické připojení 19           |
| 6.1 | Podmínky připojení                |
| 6.2 | Připojování měřicího zařízení     |
| 6.3 | Připojení senzorů                 |
| 6.4 | Připojení dalších vstupů, výstupů |
|     | nebo relé                         |
| 6.5 | Připojení digitální komunikace 39 |
| 6.6 | Nastavení hardwaru 43             |
| 6.7 | Zajištění stupně ochrany 43       |
| 6.8 | Kontrola připojení                |

| <b>7</b><br>7.1 | <b>Možnosti ovládání45</b><br>Přehled45                      |
|-----------------|--------------------------------------------------------------|
| 7.2             | Přístup k nabídce obsluhy prostřednictvím lokálního displeje |
| 7.3             | Možnosti konfigurace                                         |
| 8               | Uvedení do provozu51                                         |
| 8.1             | Kontrola instalace a funkce                                  |
| 8.2             | Zapnutí zařízení                                             |
| 8.3             | Základní nastavení                                           |
| 8.4             | Displej 54                                                   |
| 9               | Technická data57                                             |
| 9.1             | Vstup                                                        |
| 9.2             | Digitální vstupy, pasivní                                    |
| 9.3             | Proudový vstup, pasivní                                      |
| 9.4             | Výstupní parametry 59                                        |
| 9.5             | Digitální výstupy, pasivní                                   |
| 9.6             | Proudové výstupy, aktivní                                    |
| 9.7             | Výstupy relé                                                 |
| 9.8             | Údaje specifické pro daný protokol 63                        |
| 9.9             | Napájení                                                     |
| 9.10            | Provozní charakteristiky67                                   |
| 9.11            | Okolní prostředí                                             |
| 9.12            | Mechanická konstrukce                                        |
| 10              | Instalace a provoz                                           |
|                 | v nebezpečném prostředí                                      |
|                 | Třída I Div. 2                                               |
| 10.1            | Okolní prostředí/vlastnosti                                  |

| 10.1 | Okolní prostředí/vlastnosti | 70 |
|------|-----------------------------|----|
| 10.2 | Rozměrový nákres            | 71 |
|      |                             |    |

| Rejstřík. | • | • | • | • | • | • | • | • | • | • | • | • | • | • | • | • | • | • | • | 7 | 2 | 2 |
|-----------|---|---|---|---|---|---|---|---|---|---|---|---|---|---|---|---|---|---|---|---|---|---|
|-----------|---|---|---|---|---|---|---|---|---|---|---|---|---|---|---|---|---|---|---|---|---|---|

# 1 Informace k dokumentu

### 1.1 Výstrahy

Struktura, signální slova a barevné označení výstražných pokynů dodržují výchozí údaje v normě ANSI Z535.6 ("Product safety information in product manuals, instructions and other collateral materials" - "Informace k bezpečnosti výrobků v materiálech, návodech a dalších doprovodných materiálech k produktům").

| Struktura bezpečnostního<br>symbolu                                                                                             | Význam                                                                                                    |  |  |  |  |  |  |
|----------------------------------------------------------------------------------------------------|----------------------------------------------------------------------------------------------------|--|--|--|--|--|--|
| <ul> <li>NEBEZPEČÍ</li> <li>Příčina (/následky)</li> <li>Příp. následky nerespektování</li> <li>Preventivní opatření</li> </ul> | Tento pokyn upozorňuje na nebezpečnou situaci.<br>Pokud se nevyhnete nebezpečné situaci, <b>dojde</b> k těžkým<br>zraněním nebo smrti.                   |  |  |  |  |  |  |
| <ul> <li>VAROVÁNÍ</li> <li>Příčina (/následky)</li> <li>Příp. následky nerespektování</li> <li>Preventivní opatření</li> </ul>  | Tento pokyn upozorňuje na nebezpečnou situaci.<br>Pokud se nevyhnete nebezpečné situaci, <b>může</b> dojít k těžkým<br>zraněním nebo smrti.              |  |  |  |  |  |  |
| ▲ UPOZORNĚNÍ<br>Příčina (/následky)<br>Příp. následky nerespektování<br>▶ Preventivní opatření                                  | Tento pokyn upozorňuje na nebezpečnou situaci.<br>Pokud se nevyhnete nebezpečné situaci, může dojít k lehkým<br>nebo středně těžkým zraněním nebo smrti. |  |  |  |  |  |  |
| OZNÁMENÍ<br>Příčina/situace<br>Příp. následky nerespektování<br>• Opatření/pokyn                                                | Tento pokyn upozorňuje na situace, které mohou vést<br>k věcným škodám.                                                                                  |  |  |  |  |  |  |

### 1.2 Použité symboly

- 1 Dodatečné informace, tipy
- Povoleno nebo doporučeno
- Zakázáno či nedoporučováno

### 1.3 Dokumentace

Návod k obsluze je rozdělen na několik dílů:

#### Uvedení do provozu (BA00444C)

- Všechny kroky, které musíte provést **pouze jednou**, při prvním uvedení do provozu
- Popis nabídek
  - Obecná nastavení
  - Zobrazení/obsluha
- Technická data

#### Obsluha a nastavení (BA00450C)

- Individuální nastavení vstupů
  - Nastavení podle typu senzoru
  - Kalibrační nastavení
  - Nastavení diagnostiky podle typu senzoru
- Konfigurace volitelných výstupů
  - Proudové výstupy
  - Poplachová relé
  - Relé
- Doplňkové funkce
  - Koncový spínač
  - Převodník
  - Čisticí programy
- Správa dat

### Kalibrace (BA00451C)

- Menu pro kalibraci
- Příklady

### Údržba a diagnostika (BA00445C)

- Údržba
- Vyhledávání, odstraňování závad a diagnostika
  - Nabídka pro diagnostiku
  - Pokyny k vyhledávání a odstraňování závad
  - Chyby podle typu procesu
- Příslušenství a náhradní díly

#### Komunikace HART (BA00486C)

- Nastavení v místě použití jednotky a instalační pokyny pro HART
- Popis ovladače HART
- Veškeré návody k obsluze ve všech dostupných jazycích lze nalézt na přiloženém disku CD-ROM.

# 2 Základní bezpečnostní pokyny

### 2.1 Požadavky pro personál

- Montáž, uvedení do provozu, obsluhu a údržbu měřicího systému smí provádět pouze kvalifikovaný odborný personál.
- Odborný personál musí mít pro uvedené činnosti oprávnění od vlastníka/provozovatele přístroje.
- Elektrické připojení smí být prováděno pouze pracovníkem s elektrotechnickou kvalifikací.
- Odborný personál si musí přečíst a pochopit tento návod k obsluze a dodržovat pokyny v něm uvedené.
- Poruchy měřicího systému smí odstraňovat pouze oprávněný a náležitě kvalifikovaný personál.

Opravy, které nejsou popsané v přiloženém návodu k obsluze, smí provádět pouze výrobce nebo servisní organizace.

### 2.2 Určený způsob použití

### 2.2.1 Bezpečná okolní atmosféra

Liquiline CM44x představuje vícekanálový převodník pro připojení digitálních senzorů s technologií Memosens v bezpečných prostorech.

Zařízení je určeno k používání v následujících aplikacích:

- vodárenské a kanalizační provozy
- elektrárny
- chemický průmysl
- průmyslové čističky odpadních vod

### 2.2.2 nebezpečné prostředí podle FM/CSA třída I Div. 2 (pouze CM442)

 Věnujte pozornost rozměrovému nákresu a provozním podmínkám specifikovaným v příloze tohoto návodu a dodržujte dané pokyny.

### 2.2.3 Použití v rozporu s určením

Jiné než popsané použití znamená ohrožení osob nebo celého měřicího systému, a je proto nepřípustné.

Výrobce neodpovídá za škody, které vzniknou v důsledku nesprávného nebo neodpovídajícího použití.

i

### 2.3 Bezpečnost práce

Jako uživatel jste odpovědný za dodržení následujících bezpečnostních předpisů:

- instalačních předpisů,
- místních norem a předpisů.

#### Elektromagnetická kompatibilita

Toto zařízení bylo zkoušeno z hlediska elektromagnetické kompatibility v souladu s relevantními evropskými normami pro průmyslové aplikace.

Uvedená elektromagnetická kompatibilita se vztahuje pouze na taková zařízení, která byla zapojena v souladu s pokyny v tomto návodu k obsluze.

### 2.4 Bezpečnost provozu

- Před uvedením celého měřicího systému do provozu zkontrolujte správnost veškerých připojení. Přesvědčte se, že elektrické kabely a hadicové spojky nejsou poškozené.
- Poškozené díly neuvádějte do provozu. a chraňte je před neúmyslným uvedením do provozu. Poškozený díl označte jako vadný.
- Pokud poruchy nelze odstranit, díly se musí vyřadit z provozu a chránit před neúmyslným uvedením do provozu.

### **A UPOZORNĚNÍ**

#### Čisticí systém není vypnutý během kalibrace nebo údržbářských činností

Nebezpečí poranění v důsledku kontaktu s médiem nebo čisticím prostředkem

- ► Jestliže je připojený čisticí systém, před vyjímáním senzoru z média jej vypněte.
- Jestliže čisticí systém nevypínáte, protože si přejete provést zkoušku funkce čištění, používejte ochranný oblek, brýle a rukavice nebo proveďte příslušná opatření.

### 2.5 Bezpečnost výrobku

Převodník byl zkonstruován a ověřen s využitím nejmodernější technologie a byl expedován z výrobního závodu v bezvadném funkčním stavu.

Splňuje příslušné předpisy a evropské normy.

# 3 Popis přístroje

### 3.1 Skříňka uzavřena

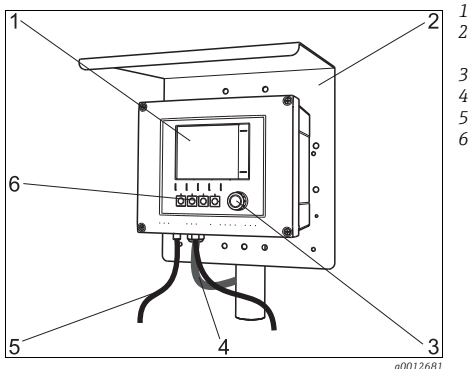

Displej

- Ochranná stříška proti povětrnostním vlivům (volitelná výbava)
- Multifunkční ovladač (navigátor)
- Kabel senzoru nebo proudového výstupu
- Napájecí kabel
- Funkční tlačítka, přiřazení v závislosti na aktuálním menu

Obr. 1: Montáž na sloupek

### 3.2 Skříňka otevřena

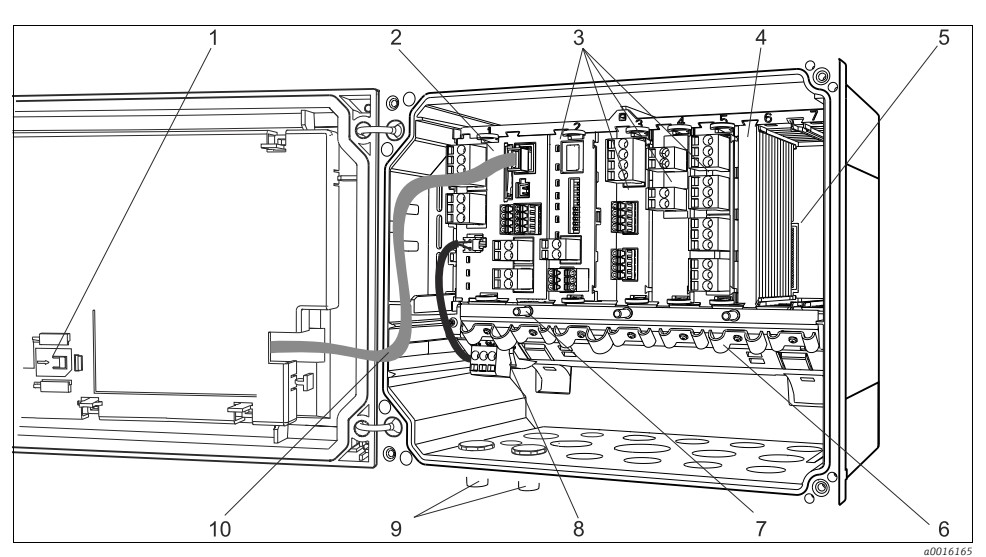

6

7

8

9

10

Obr. 2: Příklad čtyřkanálového zařízení s otevřeným víkem displeje (bez kabelů)

- 1 Úložný držák k zasunutí paměťové karty typu SD
- Základní modul
   Rozšiřující modu
- 3 Rozšiřující moduly (volitelná výbava)
- 4 Ochrana proti nárazu, záslepka a koncová krytka
- 5 Rozšiřující opěrná deska

- Montážní lišta pro kabely
- Šroub k připojení ochranného zemnění
- Rozšiřující napájecí jednotka s vnitřním kabelem Konektory M12 pro připojení senzorů (volitelná
- výbava)
- Kabel displeje

### 3.3 Architektura zařízení

#### 3.3.1 Přiřazení zásuvných míst a portů

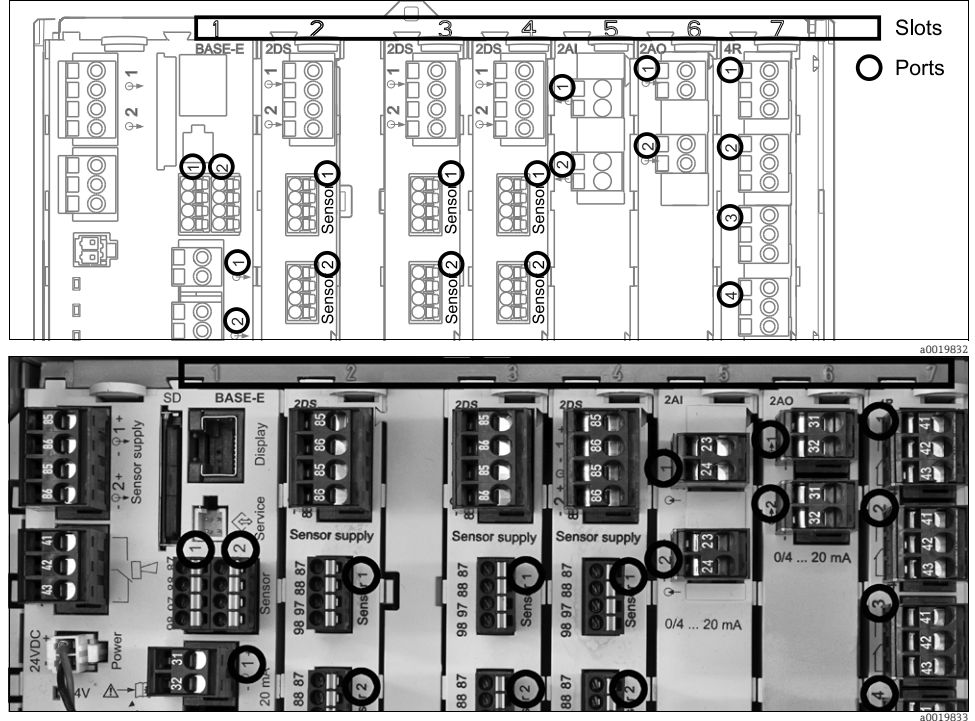

Obr. 3: Přiřazení zásuvných míst a portů hardwarových modulů

| Outlet 1   |          |       |          |      | OK   |
|------------|----------|-------|----------|------|------|
| СН1: 10р   | H Glass  | : ATC | 6.95 pH  |      | D    |
| CH2: 1:2 1 | (U/TS    |       | 500.0 g/ | 1    | Port |
| CH3: 5:1 9 | SAC      |       | 500.0 1/ | m    | 2101 |
| CH4: 5:2 ( | cond i   | ATC   | 2.62 mS  | /cm  |      |
| CH5: 6:1 ( | Chlorine |       | 28.33 m  | g/l  |      |
| CH6: 6:2 F | Redox    | ₫     | 51 mV    |      |      |
| CH7: 7:1 0 | lxygen   | (am   | 32.86 m  | g/I  |      |
| CH8: 7:2 ( | cond c   | ATC   | 131.1 pS | 6/cm | _    |
| MENU       | CAL      | DIAG  | HOLD     |      |      |

Obr. 4: Přiřazení zásuvných míst a portů na displeji

 Vstupy se přiřazují měřicím kanálům ve vzestupném pořadí zásuvných míst a portů.
 Související příklad:

Zobrazení "CH1: 1:1 pH glass" znamená: Kanál 1 (CH1) je zásuvné místo 1 (základní modul): port 1 (vstup 1), skleněný senzor pH

 Výstupy a relé jsou pojmenovány podle jejich funkcí, např. "Proudový výstup", a jsou zobrazovány ve vzestupném pořadí společně s čísly zásuvných míst a portů

#### 3.3.2 Schéma terminálu

Jedinečný název terminálu je odvozen z následujících údajů: Zásuvné místo č.: Port č. : Terminál

#### Příklad, spínací kontakt relé:

Zařízení se 4 vstupy pro digitální senzory, 4 proudovými výstupy a 4 relé

- Základní modul BASE-E (obsahuje 2 vstupy pro senzory, 2 proudové výstupy)
- Modul 2DS (2 vstupy pro senzory)
- Modul 2AO (2 proudové výstupy)
- Modul 4R (4 relé)

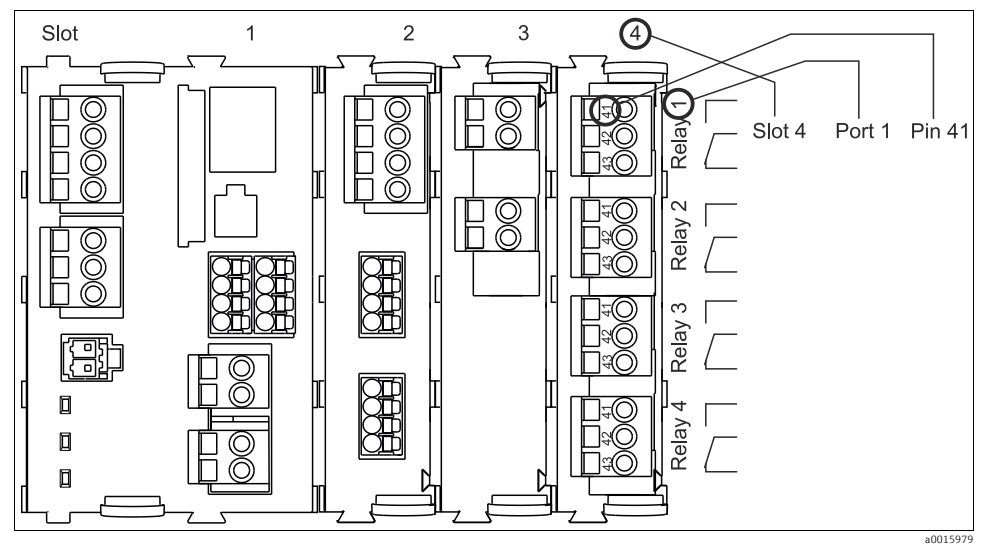

Obr. 5: Vytvoření schématu terminálu na příkladu spínacího kontaktu (terminál 41) relé

# 4 Vstupní přejímka a identifikace výrobku

### 4.1 Vstupní přejímka

- 1. Zkontrolujte, zda není poškozený obal.
  - O jakémkoli případném poškození obalu informuje svého dodavatele.

Poškozený obal, prosíme, uschovejte, dokud nebude tato záležitost dořešena.

- 2. Zkontrolujte, zda není poškozený obsah balení.
  - O jakémkoli případném poškození obsahu balení informuje svého dodavatele.

Poškozené zboží, prosíme, uschovejte, dokud nebude tato záležitost dořešena.

- 3. Zkontrolujte, zda je rozsah dodávky kompletní a že nic nechybí.
  - └ Porovnejte rozsah dodávky s dodacími dokumenty a vaší objednávkou.
- Pro uskladnění a přepravu výrobky zabalte takovým způsobem, aby byly spolehlivě chráněny před nárazy a vlhkostí.
  - 🕒 Optimální ochranu zajišťují materiály původního balení.
  - Je nutné dodržet povolené podmínky okolního prostředí (viz technické údaje).

S dotazy se obracejte na svého dodavatele, resp. na obchodní zastoupení Endress+Hauser.

### 4.2 Identifikace výrobku

### 4.2.1 Typový štítek

Typové štítky se nacházejí:

- na vnější straně krytu
- na obalu (samolepicí štítek, formát na výšku)
- na vnitřní straně krytu displeje

Na typovém štítku jsou uvedeny následující informace o vašem přístroji:

- Identifikace výrobce
- Objednací kód
- Rozšířený objednací kód
- Výrobní číslo
- Verze firmwaru
- Parametry vstupu a výstupu
- Krytí
- Okolní prostředí
- Aktivační kódy
- Bezpečnostní a výstražné pokyny

Porovnejte údaje na typovém štítku s vaší objednávkou.

### 4.2.2 Identifikace výrobku

Kód pro objednání a výrobní číslo vašeho přístroje se nachází:

- na typovém štítku
- na titulní straně tohoto návodu k obsluze,
- v dodacích dokladech

### 4.3 Rozsah dodávky

- 1 převodník v objednaném provedení
- 1 montážní deska
- 1 štítek se schématem zapojení (upevněný při výrobě na vnitřní stranu krytu displeje)
- 1 CD s návody k obsluze
- 1 výtisk části návodu k obsluze "Uvedení do provozu" v objednané jazykové verzi

S dotazy se, prosím, obraťte na vašeho dodavatele, resp. na obchodní zastoupení Endress+Hauser.

### 4.4 Certifikáty a schválení

#### 4.4.1 Označení CE: prohlášení o shodě

Výrobce tímto prohlášením potvrzuje, že výrobek je v souladu se Směrnicí EU 2004/108/ES o elektromagnetické kompatibilitě a Směrnicí EU o elektrických zařízeních určených pro používání v určitých mezích napětí 2006/95/ES. Dokazuje to dodržením norem, uvedených v prohlášení o shodě.

### 4.4.2 cCSAus

Výrobek splňuje požadavky "CLASS 2252 05 - Zařízení pro řízení procesů" a "CLASS 2252 85 - Zařízení pro řízení procesů - Certifikováno dle norem USA".

### 4.4.3 FM/CSA (pouze CM442)

FM/CSA Cl. I, Div. 2

Zařízení bylo vyvinuto a zkoušeno v souladu s následujícími normami:

- FM3600 (1998)
- FM3611 (2004)
- FM3810 (2005)
- ANSI/ISA NEMA250 (1999)
- ANSI/IEC 60529 (2001)

### 4.4.4 MCERTS

Certifikace byla vyžádána pro CM442

Přejete-li si zjistit, jakou verzi zařízení vlastníte, zadejteobjednací kód vyznačený na typovém štítku do vyhledávacího pole na této internetové adrese: www.products.endress.com/order-ident

## 5 Montáž

### 5.1 Montážní podmínky

### 5.1.1 Rozměry

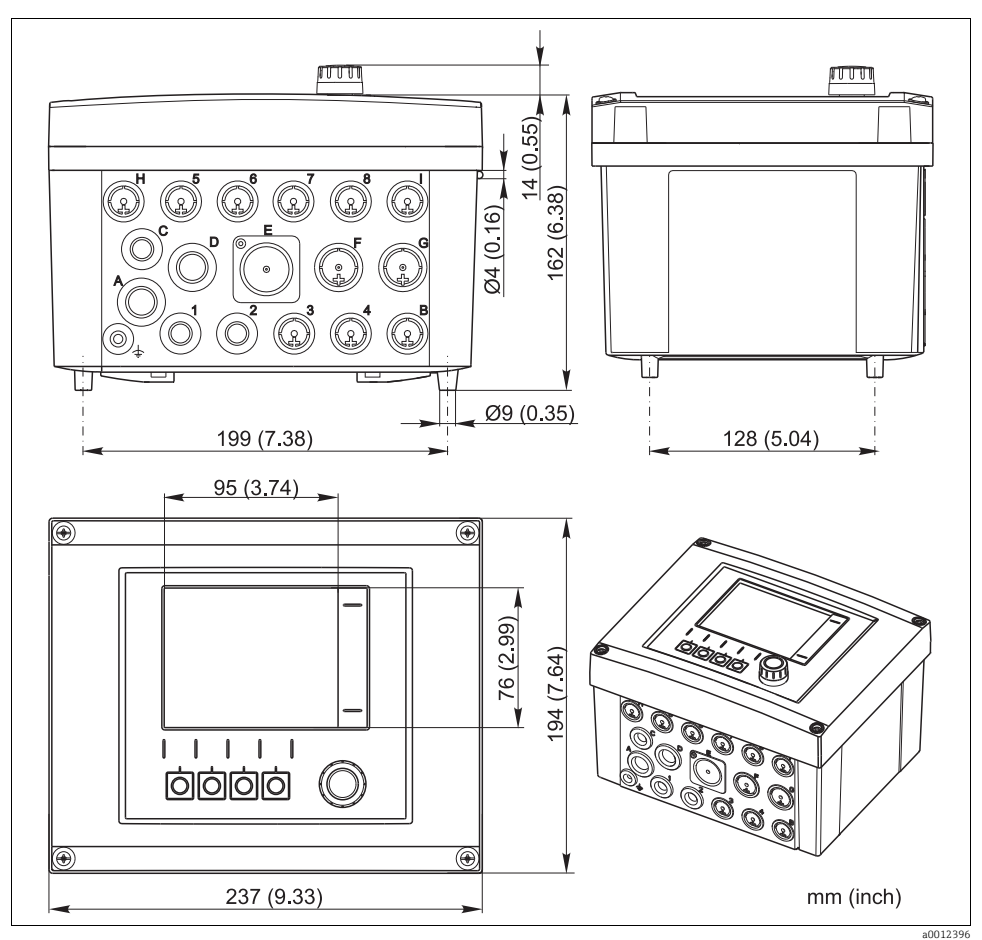

Obr. 6: Instalační rozměry skříňky

### 5.1.2 Montážní deska

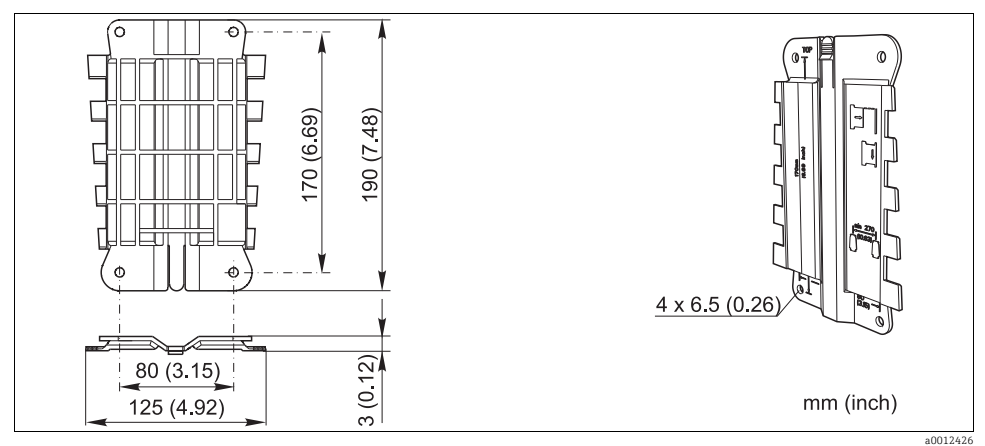

Obr. 7: Montážní deska

### 5.1.3 Ochranná stříška proti povětrnostním vlivům (volitelná výbava)

### OZNÁMENÍ

#### Povětrnostní vlivy (déšť, sníh, přímé sluneční světlo atd.)

Omezení funkce až po úplný výpadek měřicího převodníku

 V případě montáže ve venkovním prostoru vždy použijte ochrannou stříšku proti povětrnostním vlivům (příslušenství).

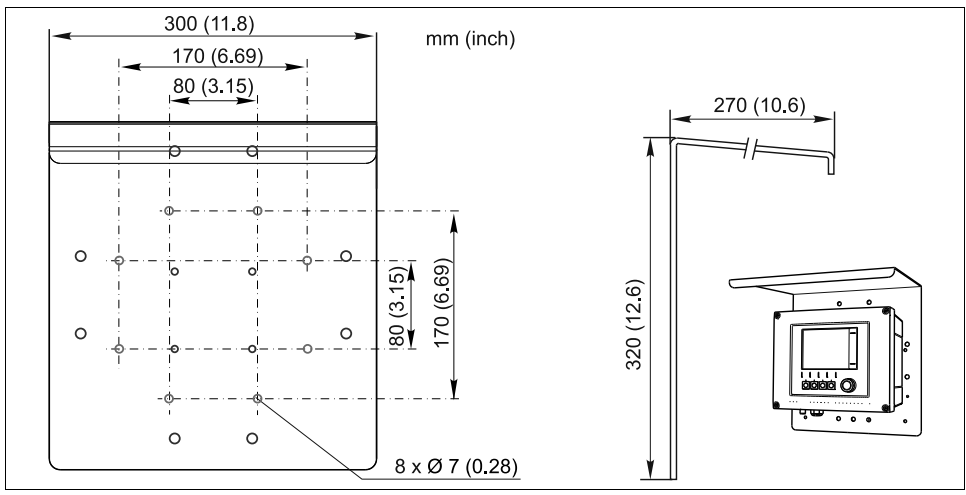

Obr. 8: Ochranná stříška proti povětrnostním vlivům

### 5.2 Montáž měřicího zařízení

K upevnění jednotky na trubku, sloupek či zábradlí (kruhový nebo pravoúhlý průřez, upínací rozsah 20 až 61 mm (0,79 až 2,40")) budete potřebovat sadu k montáži na sloupek. Sadu k montáži na sloupek lze objednat jako volitelnou výbavu.

#### 5.2.1 Montáž na sloupek

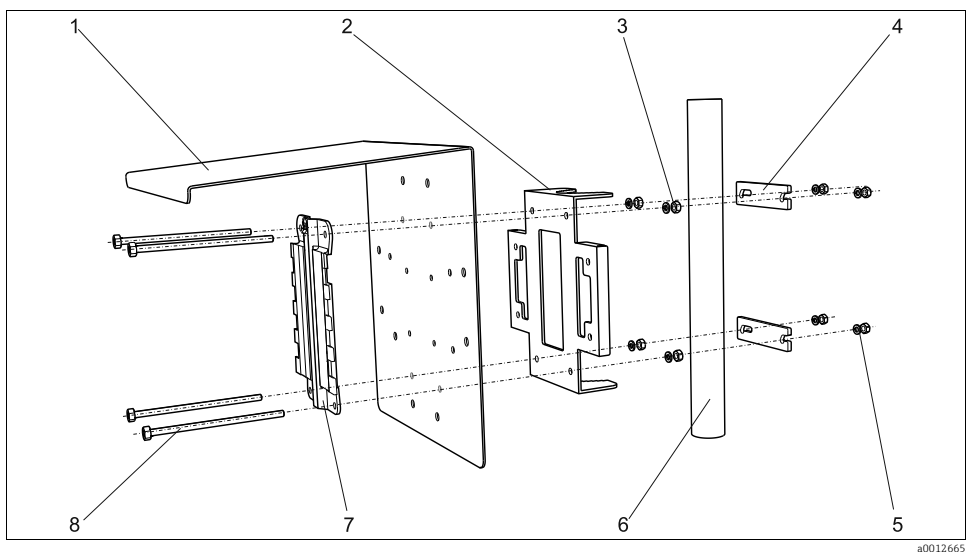

8

Obr. 9: Montáž na sloupek

- Ochranná stříška proti povětrnostním vlivům (volitelná 5 výbava) 6
   Deska pro montáž na sloupek (sada pro montáž na 7
- Deska pro montáž na sloupek (sada pro montáž na sloupek)
- 3 Pérové podložky a matice (sada pro montáž na sloupek)
- 4 Příchytky na trubku (sada pro montáž na sloupek)

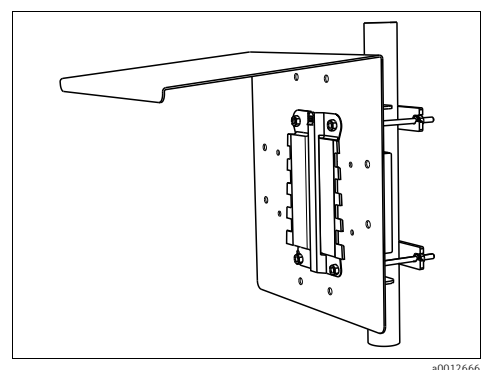

Obr. 10: Montáž na sloupek

Pérové podložky a matice (sada pro montáž na sloupek) Trubka nebo sloupek (kruhový/pravoúhlý průřez) Montážní deska

Upevňovací šrouby (sada pro montáž na sloupek)

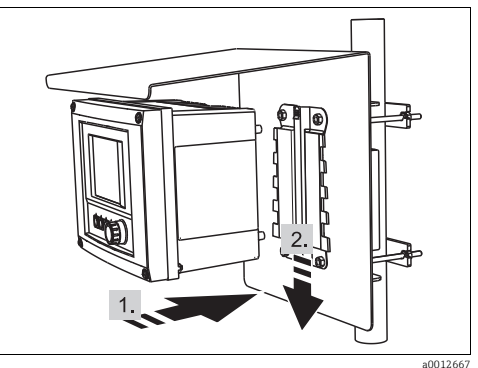

Obr. 11: Připevnění zařízení, zasazení do cílové polohy

### 5.2.2 Montáž na zábradlí

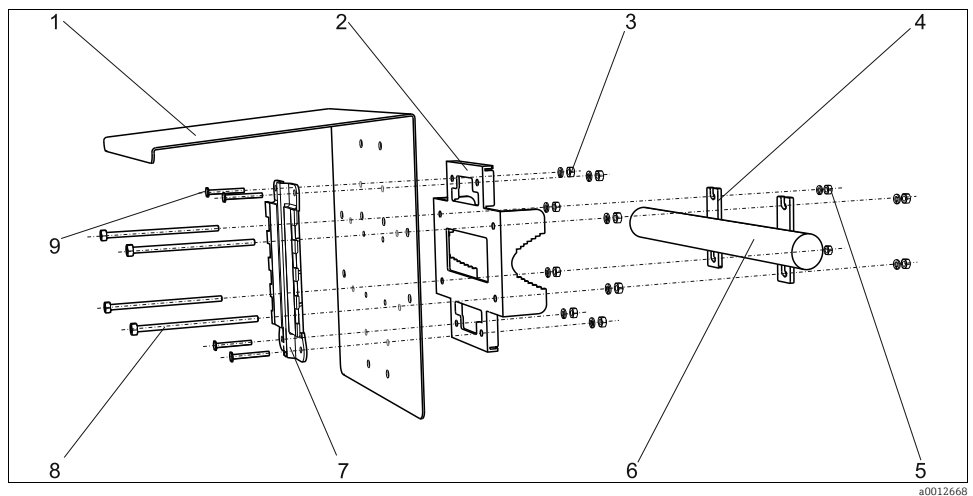

9

Obr. 12: Montáž na zábradlí

- Ochranná stříška proti povětrnostním vlivům (volitelná 6 výbava)
   Deska pro montáž na sloupek (sada pro montáž na 8
- Deska pro montáž na sloupek (sada pro montáž na sloupek)
- 3 Pérové podložky, matice (sada pro montáž na sloupek)
- 4 Příchytky na trubku (sada pro montáž na sloupek)
- 5 Pérové podložky, matice (sada pro montáž na sloupek)

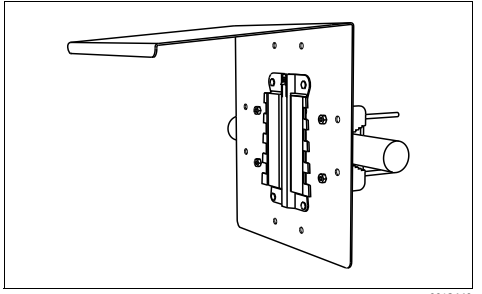

Obr. 13: Montáž na zábradlí

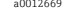

Trubka nebo zábradlí (kruhový/pravoúhlý průřez) Montážní deska

Upevňovací šrouby (sada pro montáž na sloupek) Šrouby (sada pro montáž na sloupek)

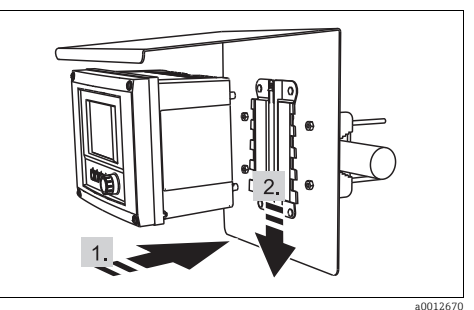

Obr. 14: Připevnění zařízení, zasazení do cílové polohy

#### 5.2.3 Montáž na stěnu

Připevněte převodník tak, aby styčná plocha podpěrné stěny byla minimálně tak velká jako zadní panel skříňky zařízení.

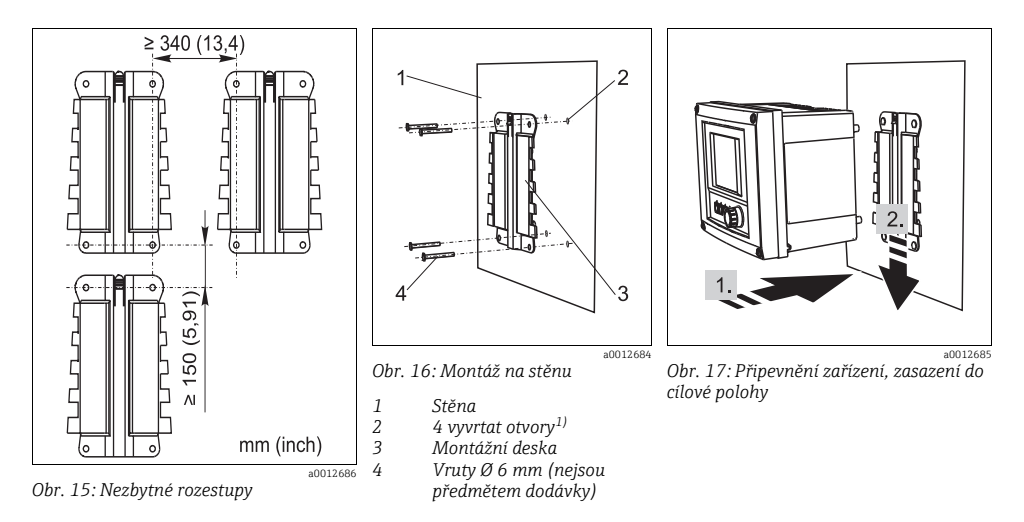

1) Rozměry vyvrtaných otvorů závisí na velikosti použitých hmoždinek. Hmoždinky do zdi a vruty zajišťuje zákazník.

### 5.2.4 Demontáž (za účelem přestavby, čištění atd.)

### OZNÁMENÍ

### V případě pádu může dojít k poškození zařízení

Při vysouvání skříňky přístroje z držáku zajistěte skříňku tak, aby nemohla upadnout. Je-li to možné, požádejte někoho dalšího, aby vám poskytl asistenci.

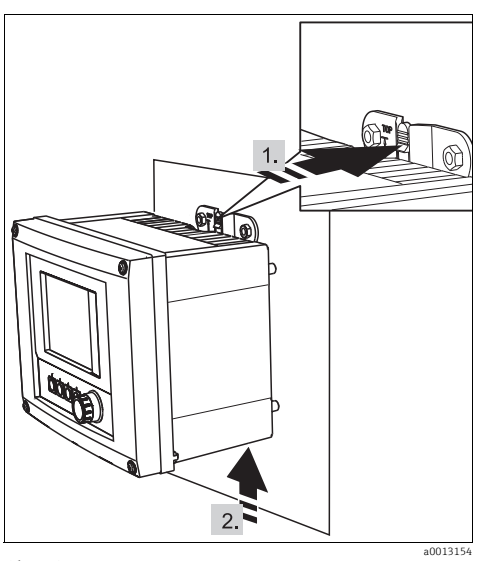

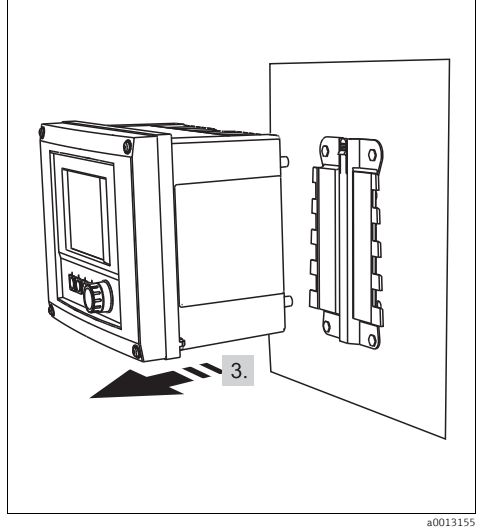

Obr. 18: Demontáž

- 1. Stiskněte a přidržte západku
- Zatlačte na plášť zařízení směrem vzhůru a vyjměte je z držáku

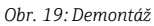

3. Zařízení vyjměte směrem dopředu

### 5.3 Kontrola montáže

- Po montáži zkontrolujte, zda převodník není poškozen.
- Zkontrolujte, zda je převodník chráněn proti vlhkosti a přímému dopadu slunečního záření (např. ochrannou stříškou proti povětrnostním vlivům).

## 6 Elektrické připojení

### A VAROVÁNÍ

#### Zařízení pod napětím!

Neodborné připojení může vést ke zranění nebo smrti

- Elektrické připojení smí být prováděno pouze pracovníkem s elektrotechnickou kvalifikací.
- Odborný elektrotechnik si musí přečíst a pochopit tento návod k obsluze a dodržovat pokyny v něm uvedené.
- Před zahájením prací spojených s připojením se ujistěte, že žádný z kabelů není pod napětím.

### 6.1 Podmínky připojení

#### 6.1.1 Vzdálený provoz přes HART (např. přes modem HART a FieldCare)

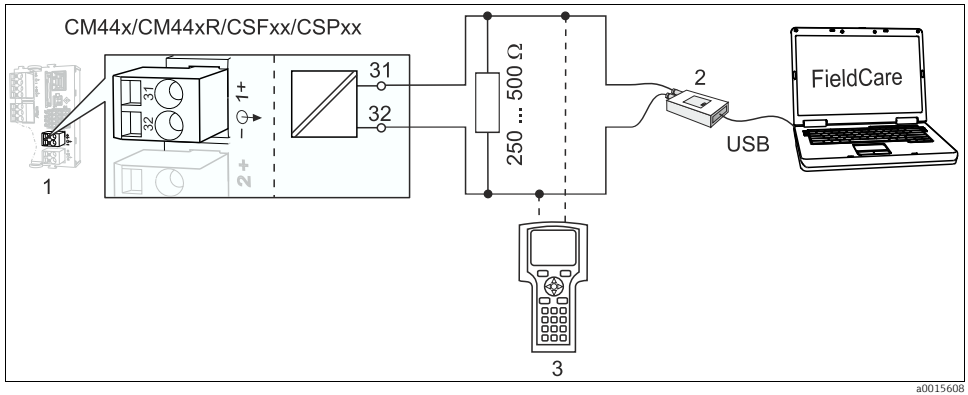

Obr. 20: HART přes modem

- 1 Modul zařízení Base-L, -H nebo -E: proudový výstup 1 s HART
- 2 Modem HART pro připojení k PC, např. Commubox FXA191 (RS232) nebo FXA195<sup>1)</sup> (USB)
- 3 Ruční terminál HART

<sup>1)</sup> Přepínač nastavený na "zapnuto" (nahrazuje odpor)

### 6.1.2 Vzdálený provoz přes PROFIBUS DP

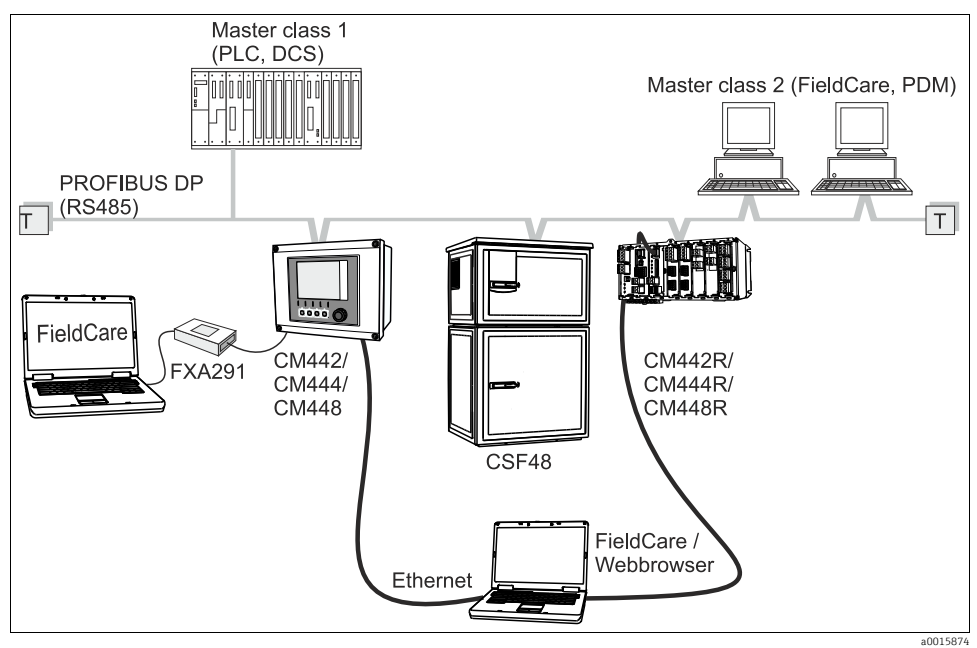

Obr. 21: PROFIBUS DP

T Zakončovací odpor

### 6.1.3 Vzdálený provoz přes Modbus RS485

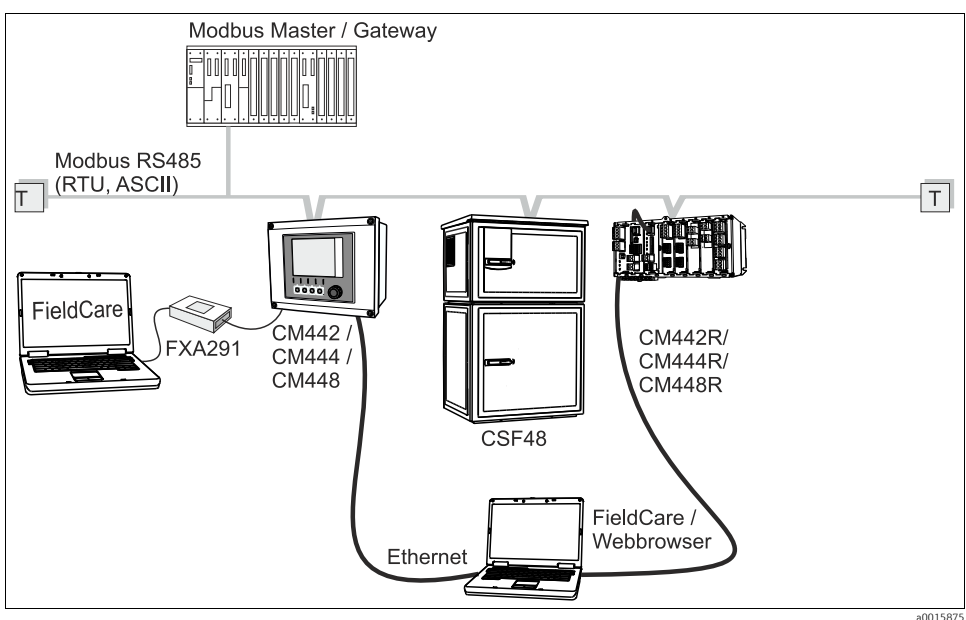

Obr. 22: Modbus RS485

T Zakončovací odpor

#### 6.1.4 Vzdálený provoz přes ethernet/webový server/Modbus TCP

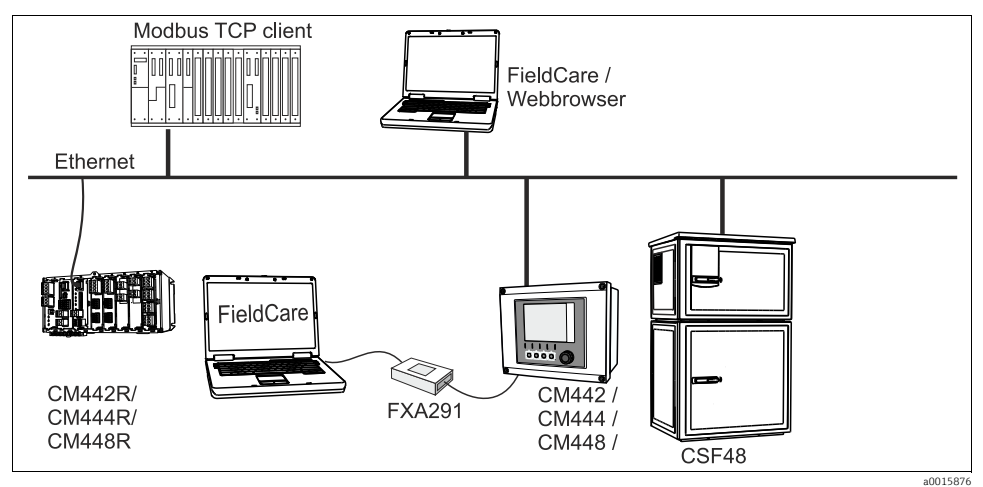

Obr. 23: Modbus TCP nebo ethernet

## 6.2 Připojování měřicího zařízení

### A VAROVÁNÍ

### Zařízení pod napětím!

Neodborné připojení může vést ke zranění nebo smrti

 Před zahájením prací spojených s připojením se ujistěte, že žádný z kabelů není pod napětím.

### OZNÁMENÍ

### Zařízení nemá síťový vypínač

- V blízkosti zařízení musíte zajistit instalaci chráněného jističe.
- Musí se jednat o vypínač nebo jistič a musíte jej označit jako jistič pro toto zařízení.
- Napájecí napětí pro verze s napájením 24 V musí být v napájecím bodě izolováno od nebezpečných kabelů pod napětím pomocí dvojité nebo zesílené izolace.

### 6.2.1 Otevření skříňky

### OZNÁMENÍ

### Špičaté nebo ostré nástroje

Jsou-li používány nevhodné nástroje, mohou poškrábat skříňku zařízení nebo poškodit těsnění, a negativně tak ovlivnit těsnost skříňky.

- K otevírání skříňky nepoužívejte ostré ani špičaté nástroje, jako jsou např. nože.
- Používejte pouze vhodný křížový šroubovák.

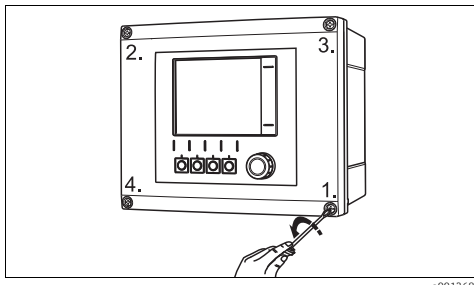

0012688 Obr. 24: Uvolňování šroubů na skříňce postupně v úhlopříčně protilehlých rozích (do kříže) pomocí křížového šroubováku av1268

Obr. 25: Otevření krytu displeje, max. úhel otevření 180° (v závislosti na instalační poloze)

- Postupně uvolněte šrouby na skříňce. Začněte kterýmkoli šroubem a následně uvolněte šroub v úhlopříčně protilehlém rohu atd.
- Při uzavírání skříňky rovněž utahujte šrouby postupně v úhlopříčném pořadí (do kříže).

#### 6.2.2 Montážní lišta pro kabely

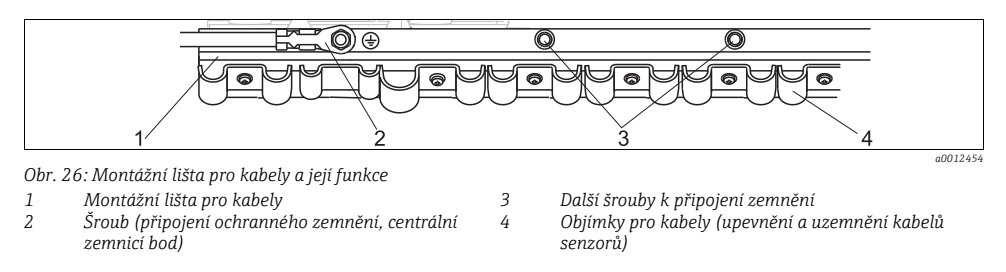

#### 6.2.3 Připojení stínění kabelu

Pokud možno používejte pouze zakončené originální kabely. Kabely senzoru, sběrnice a sítě ethernet musejí být stíněné.

#### Příklad kabelu (nemusí nezbytně odpovídat dodanému originálnímu kabelu)

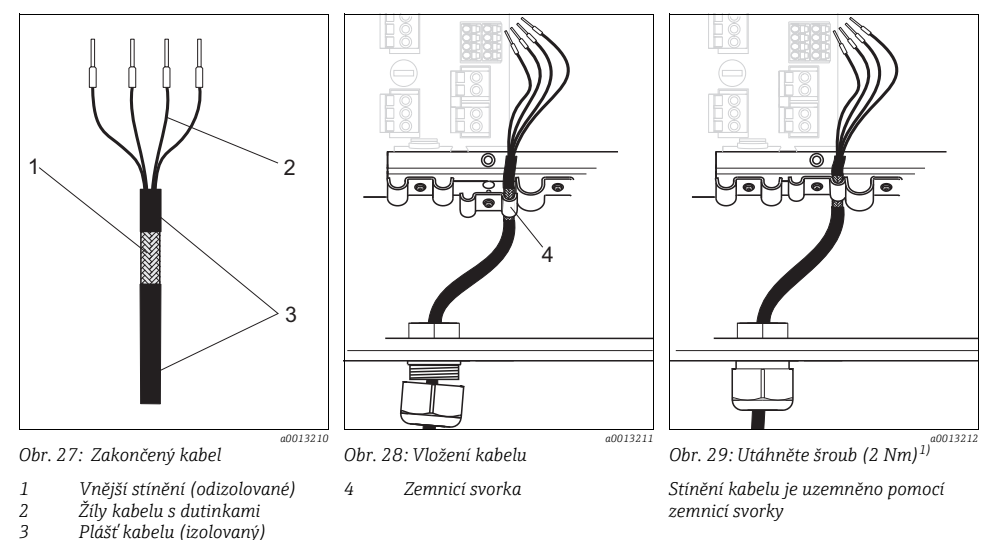

1) Dodržte informace v části "Zajištění stupně ochrany" ( $\rightarrow \square 43$ )

- Uvolněte vhodnou kabelovou vývodku na spodní straně skříňky a z vývodky vyjměte záslepku.
- 2. Nasuňte převlečnou matici vývodky na konec kabelu a vtáhněte kabel vývodkou do skříňky.
- Položte kabel do skříňky tak, aby odizolované stínění kabelu zapadlo do jedné z kabelových příchytek a žíly kabelu bylo možné snadno vést k připojovacím svorkám na elektronickém modulu.
- 4. Přišroubujte kabelovou objímku a připojte kabel do svorky. Poté znovu utáhněte šroub kabelové objímky.
- 5. Podle schématu zapojení připojte žíly kabelu.
- 6. Nakonec z vnější strany upevněte kabelovou vývodku.

#### 6.2.4 Kabelové svorkovnice

#### Zásuvné svorkovnice pro připojení Memosens a PROFIBUS/RS485

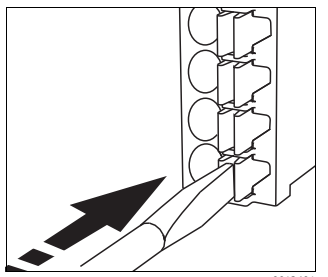

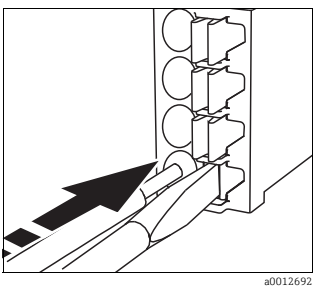

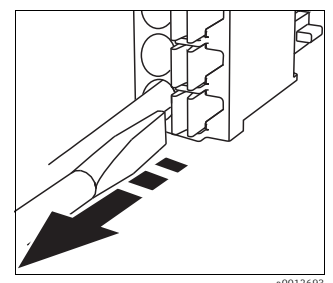

Obr. 30: Zatlačte šroubovákem na svorku (svorka se otevře)

Obr. 31: Zasuňte kabel až na doraz

Obr. 32: Vyjměte šroubovák (svorka se uzavře)

Pro dokončení připojení se ujistěte, že všechny konce kabelu jsou bezpečně na svých místech. Zakončené kabely mají tendenci k uvolňování zvláště tehdy, když nebyly zasunuty správně až na doraz.

#### Ostatní zásuvné svorkovnice

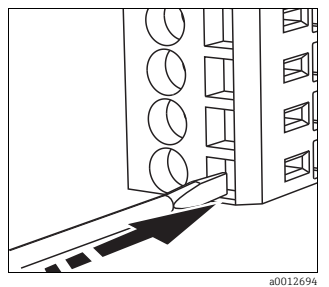

Obr. 34: Zasuňte kabel až na doraz

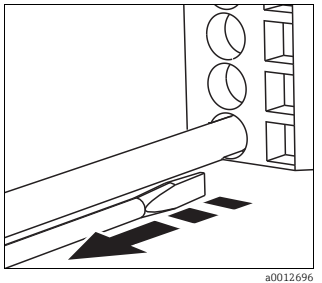

Obr. 35: Vyjměte šroubovák (svorka se uzavře)

Obr. 33: Zasuňte šroubovák na doraz (svorka se otevře)

### 6.2.5 Napájení CM442

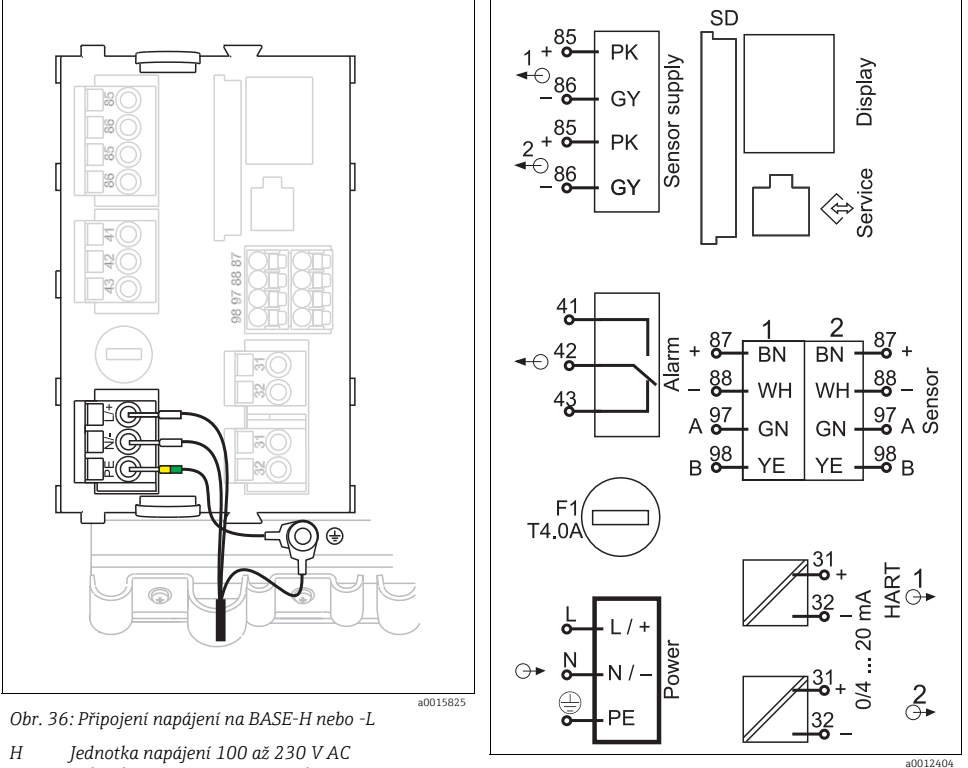

L Jednotka napájení 24 V AC nebo 24 V DC

Obr. 37: Celkové schéma zapojení BASE-H nebo -L

### Připojení napájecího napětí

1. Napájecí kabel zaveď te do skříňky vhodnou kabelovou vývodkou.

Krok 2 se vztahuje pouze k napájecí jednotce 100 až 230 V AC.

- Ochranné uzemnění napájecí jednotky připojte na montážní liště pro kabely ke šroubu, který je k tomu určen.
- Ochranné uzemnění nebo zemnění v místě instalace (absolutně nezbytné pro napájecí jednotky 24 V, dále doporučené pro napájecí jednotky 100 až 230 V AC): Musíte zajistit zemnicí kabel (min. 0,75 mm<sup>2</sup> (odpovídající 18 AWG)). Tento zemnicí kabel rovněž veďte kabelovou vývodkou a připojte jej ke šroubu na montážní liště kabelů (→ 38).
- 4. Kabelové žíly L a N (100 až 230 V AC, 24 V AC) nebo + a (24 V DC) připojte k zásuvným svorkovnicím na základním modulu podle schématu zapojení.

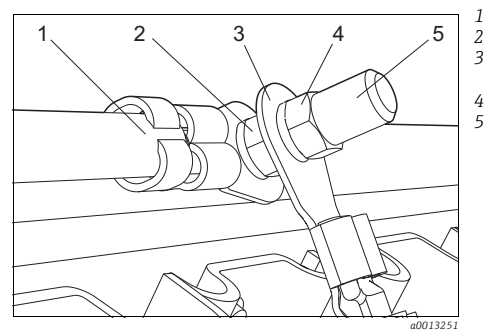

Obr. 38: Připojení ochranného zemnění nebo uzemnění

### OZNÁMENÍ

# Kabel ochranného zemnění/zemnicí kabel s koncovou objímkou nebo otevřeným kabelovým okem

Kabel se může uvolnit. Ztráta ochranné funkce.

- K připojení ochranného zemnění nebo zemnicího kabelu ke šroubu používejte pouze kabel s uzavřeným kabelovým okem v souladu s DIN 46211, 46225, tvar A.
- Nikdy nepřipojujte ochranné zemnění nebo zemnicí kabel ke šroubu pomocí koncové objímky nebo otevřené kabelové svorky!

Ochranné uzemnění, instalováno z výroby Vroubkovaná podložka a matice

Kabel ochranného zemnění/zemnicí kabel, zajišťovaný zákazníkem (min. 0,75 mm (v souladu s 18 AWG))

Vroubkovaná podložka a matice

Šroub

в

### 6.2.6 Napájení CM444 a CM448

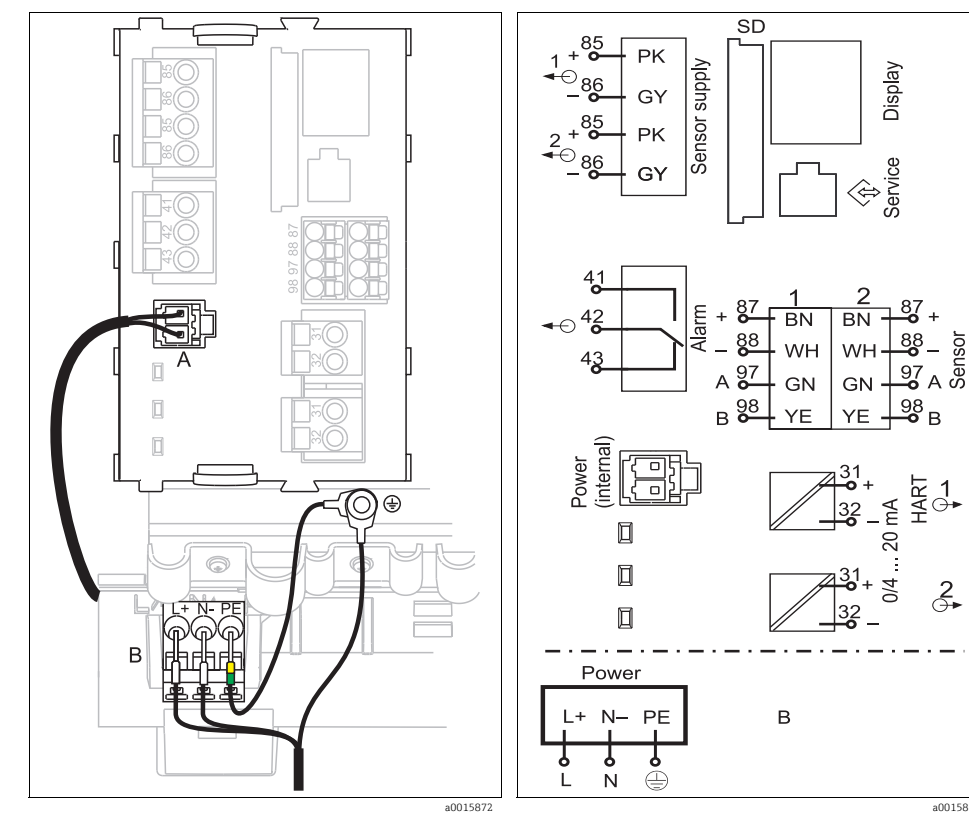

Obr. 39: Připojení napájení u BASE-E

Α Vnitřní napájecí kabel

В Rozšiřující napájecí jednotka

a0015873 Obr. 40: Celkové schéma zapojení BASE-E a rozšiřující napájecí jednotka

### Připojení napájecího napětí

1. Napájecí kabel zaveď te do skříňky vhodnou kabelovou vývodkou.

Krok 2 se vztahuje pouze k napájecí jednotce 100 až 230 V AC.

- Ochranné uzemnění napájecí jednotky připojte na montážní liště pro kabely ke šroubu, který je k tomu určen.
- Ochranné uzemnění nebo zemnění v místě instalace (absolutně nezbytné pro napájecí jednotku 24 V, dále doporučené pro napájecí jednotky 100 až 230 V AC): Musíte zajistit zemnicí kabel (min. 0,75 mm<sup>2</sup> (odpovídající 18 AWG)). Tento zemnicí kabel rovněž veďte kabelovou vývodkou a připojte jej ke šroubu na montážní liště kabelů (→ 🖾 41).
- Kabelové žíly L a N (100 až V AC, 230 V AC) nebo + a (24 V DC) připojte k zásuvným svorkovnicím na napájecí jednotce podle schématu zapojení.

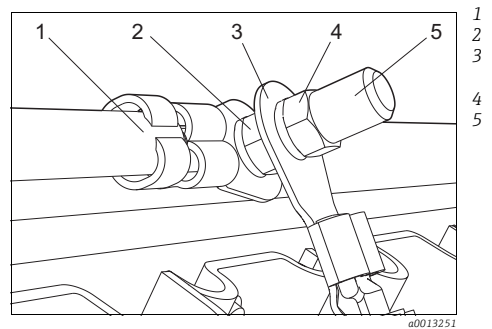

Obr. 41: Připojení ochranného zemnění nebo uzemnění

### OZNÁMENÍ

# Kabel ochranného zemnění/zemnicí kabel s koncovou objímkou nebo otevřeným kabelovým okem

Kabel se může uvolnit. Ztráta ochranné funkce.

- K připojení ochranného zemnění nebo zemnicího kabelu ke šroubu používejte pouze kabel s uzavřeným kabelovým okem v souladu s DIN 46211, 46225, tvar A.
- Nikdy nepřipojujte ochranné zemnění nebo zemnicí kabel ke šroubu pomocí koncové objímky nebo otevřené kabelové svorky!

Ochranné zemnění napájecí jednotky Vroubkovaná podložka a matice Kabel ochranného zemnění/zemnicí kabel, zajišťovaný zákazníkem (min. 0.75 mm (v souladu s 18 AWG))

Vroubkovaná podložka a matice

Šroub

### 6.3 Připojení senzorů

#### 6.3.1 Typy senzorů s protokolem Memosens

| Typy senzorů                                                  | Kabel senzoru                                                        | Senzory                                                                                                    |  |  |  |  |  |  |
|---------------------------------------------------------------|----------------------------------------------------------------------|----------------------------------------------------------------------------------------------------|--|--|--|--|--|--|
| Digitální senzory <b>bez</b> přídavného<br>vnitřního napájení | CYK10 se<br>zásuvným připojením<br>a induktivním přenosem<br>signálu | <ul> <li>Senzory pH</li> <li>Senzory ORP</li> <li>Kombinované senzory</li> <li>Ampérometrické kyslíkové senzory</li> <li>Konduktivní senzory vodivosti</li> <li>Senzory chlóru</li> </ul>                                                                                                   |  |  |  |  |  |  |
|                                                               | Pevný kabel                                                          | Induktivní senzory vodivosti                                                                                                    |  |  |  |  |  |  |
| Digitální senzory <b>s</b> přídavným<br>vnitřním napájením    | Pevný kabel                                                          | <ul> <li>Senzory zákalu</li> <li>Senzory pro měření rozhraní</li> <li>Senzory pro měření spektrálního absorpčního<br/>koeficientu (SAK)</li> <li>Senzory pro měření koncentrace dusičnanů</li> <li>Optické kyslíkové senzory</li> <li>ISE senzory (iontově selektivní elektrody)</li> </ul> |  |  |  |  |  |  |

#### Při připojování senzorů CUS71D platí následující pravidlo:

- CM442
  - Je možný jediný senzor CUS71D; není povoleno připojení dalšího senzoru.
  - Druhý vstup pro senzor se rovněž nesmí používat pro jiný typ senzoru.
- CM444

Bez omezení. Všechny vstupy pro senzory lze používat podle potřeby.

- CM448
  - Pokud je připojen senzor CUS71D, je počet vstupů pro senzory, které se smí používat, omezen maximálně na 4.
  - Z těchto lze všechny 4 vstupy používat pro senzory CUS71D.
  - Je možná jakákoli kombinace senzorů CUS71D a jiných senzorů, pokud celkový počet připojených senzorů nepřesáhne 4.

#### 6.3.2 Připojení senzorů s protokolem Memosens

#### Metody připojení

- 1. Kabel senzoru připojený přímo ke svorkám modulu senzorů 2DS nebo základního modulu -L, -H nebo -E
- Volitelně: Zástrčka kabelu senzoru připojená k zásuvce pro senzory M12 na spodní straně zařízení. Tímto typem připojení je zařízení vybaveno již z výroby.

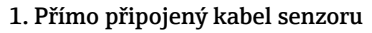

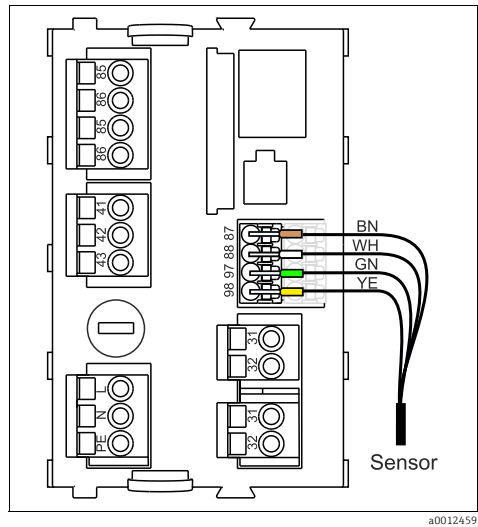

Obr. 42: Senzory bez přídavného napájení

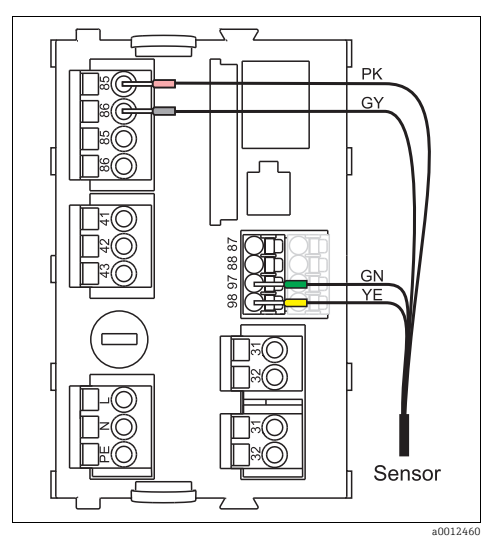

Obr. 43: Senzory s přídavným napájením

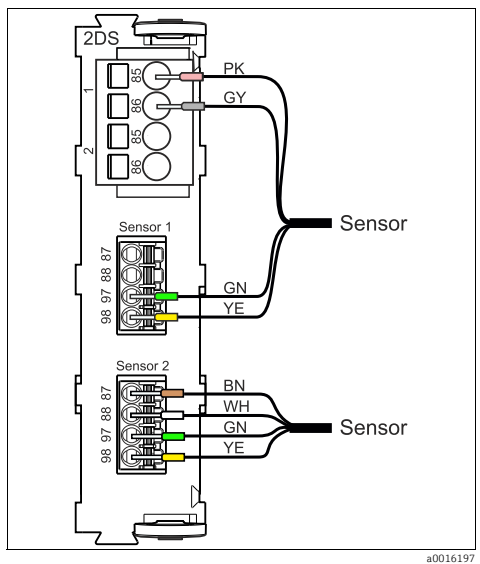

Obr. 44: Senzory s přídavným napájením a bez něj na modulu senzorů 2DS

#### 2. Připojení přes zásuvné spojení M12

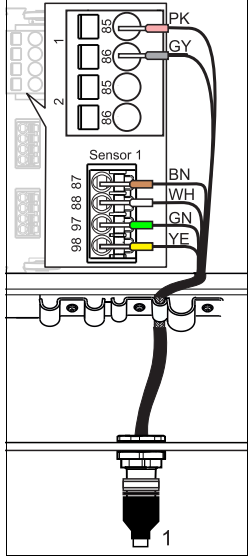

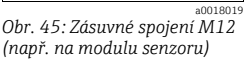

1 Senzor s konektorem M12

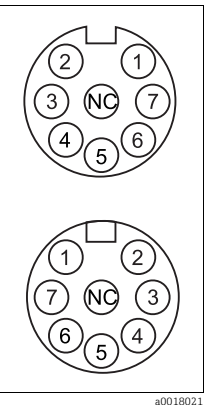

Obr. 46: Přiřazení M12 Nahoře: Zásuvka Dole: Konektor (pohled shora s oběma kryty)

- PK (růžový) (24 V)
   GY (šedý) (stínění 24 V)
   BN (hnědý) (3 V)
   WH (bilý) (stínění 3 V)
   GN (zelený)
- (Memosens) 6 YE (žlutý) (Memosens)
- 7, NC Nezapojeno

Verze zařízení s **předinstalovanou** zásuvkou M12 jsou kompletně propojeny již při dodání. Nainstalujte zásuvku M12, která je k dispozici jako příslušenství, do vhodného otvoru pro vedení kabelu v základně krytu a připojte kabely ke svorkám Memosens senzoru nebo základního modulu podle schématu zapojení vodičů ( $\rightarrow \square 45$ ).

Připojení senzoru

 Zapojte kabelovou zástrčku senzoru (poz. 1) přímo do zásuvky M12.

U těchto verzí zařízení mějte, prosím, na paměti následující:

- Vnitřní zapojení zařízení je vždy totožné bez ohledu na to, jaký senzor k zásuvce M12 připojíte (systém plug&play).
- Signální a napájecí kabely jsou v zásuvném konektoru senzoru přiřazeny takovým způsobem, že napájecí kabely PK a GY (růžový a šedý) jsou buď využívány (např. optické senzory), nebo nikoli (např. senzory pH nebo ORP).

### 6.4 Připojení dalších vstupů, výstupů nebo relé

### A VAROVÁNÍ

#### Modul nezakrytý

Bez ochrany proti úrazu elektrickým proudem. Nebezpečí úrazu elektrickým proudem!

- Jestliže provádíte změny nebo rozšíření vašeho hardwaru, vždy zásuvná místa obsazujte ve směru zleva doprava. Neponechávejte neobsazená místa.
- ► Jestliže nejsou obsazená všechna zásuvná místa, vždy do zásuvného místa vpravo od posledního modulu vložte záslepku nebo koncovou krytku (→ 2, položka 4). To zajistí, že daná jednotka bude chráněna proti nárazu.
- Vždy zkontrolujte, zda je zaručena ochrana proti nárazu, zvláště v případě modulů relé (2R, 4R, AOR).

### 6.4.1 Digitální vstupy a výstupy

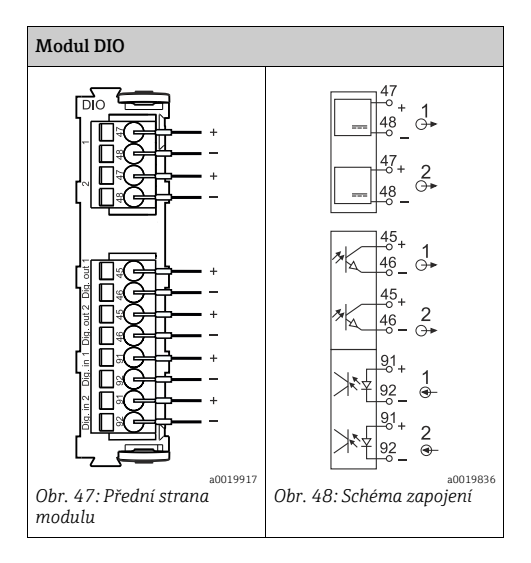

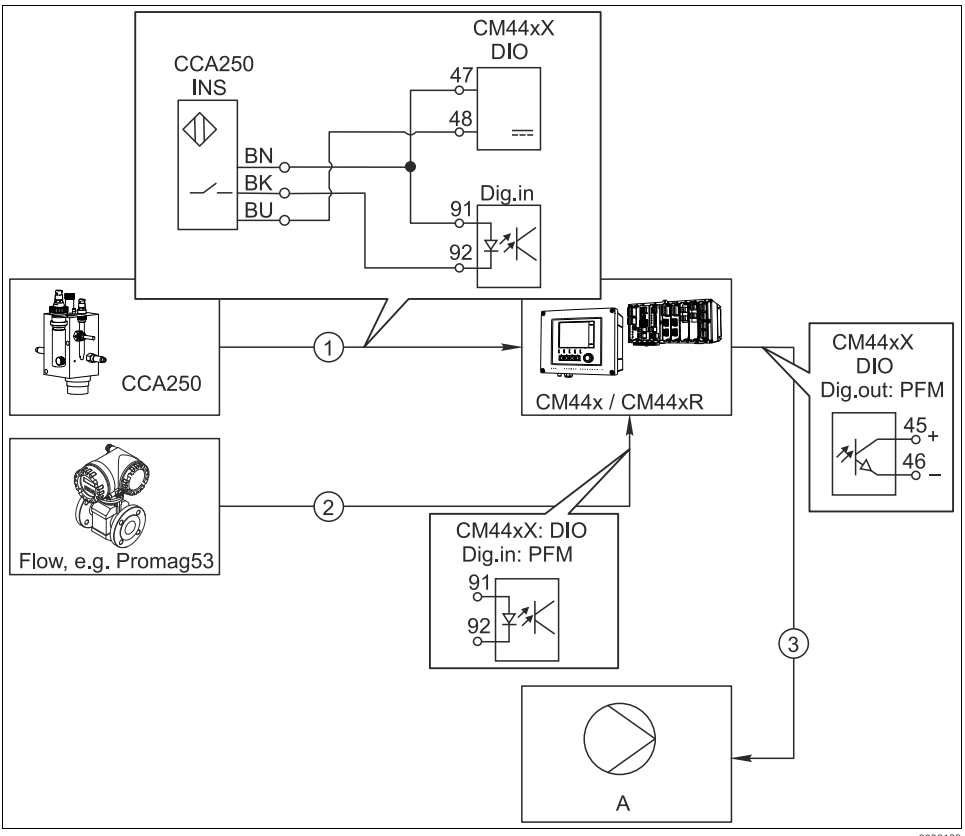

#### Příklad: Regulace chloru, dávkování zastaveno bez průtoku

Obr. 49: Příklad regulace chloru s dopřednou regulací

a0020123

- 1 Indukční bezdotykový spínač INS soustavy CCA250 je připojený k digitálnímu vstupu modulu DIO, aby povoloval činnost převodníku
- 2 Signál průtokoměru je připojen k digitálnímu vstupu modulu DIO s využitím pulzně frekvenční modulace (=PFM, nastavení v softwaru CM44x) pro dopřednou regulaci
- 3 (Pulzní) dávkovací čerpadlo je aktivováno prostřednictvím digitálního výstupu modulu DIO využívajícího PFM
- A Dávkovací čerpadlo

### Regulace chloru s dopřednou regulací

Využívejte výhod nabízených řízením využívajícím binární výstupy v zásadě bez součástí podléhajících opotřebení v porovnání s řídicím systémem na základě relé. Díky pulzně frekvenční modulaci (PFM) je možné dosahovat v zásadě soustavného dávkování dávkovacím čerpadlem s vyššími vstupními kmitočty.

- Připojte bezdotykový spínač INS soustavy CCA250 k digitálnímu vstupu modulu DIO. Nakonfigurujte převodník v softwaru a pro funkci "Uvolnění regulátoru" zvolte binární vstup, ke kterému je připojen daný bezdotykový spínač. V nabídce Vstupy ponechte "Typ signálu" pro zvolený vstup na továrním nastavení "Statický signál".
- Připojte signál měřené hodnoty průtokoměru k druhému vstupu modulu DIO. V nabídce Vstupy nastavte "Typ signálu" pro tento vstup na "PFM" a zvolte příslušnou měřenou hodnotu.
  - V nabídce Převodník nyní můžete tento vstup používat jako proměnnou rušení pro převodník<sup>2)</sup>. Za tímto účelem zvolte v podnabídce "Poruchová proměnná" binární vstup, ke kterému jste připojili signál měřené hodnoty průtoku, jako "Zdroj dat".
- 3. Dávkovací čerpadlo můžete aktivovat pomocí PFM prostřednictvím digitálního výstupu modulu DIO. Za tímto účelem v nabídce Výstupy nastavte "Typ signálu" příslušného binárního výstupu na "PFM" a použijte převodník zkonfigurovaný dříve jako "Zdroj dat". Abyste "Typ akční veličiny" nastavili správně, vezměte do úvahy směr účinnosti dávkování v daném případě.
- Musíte provést dodatečná nastavení v nabídce Převodník, abyste řídicí systém přizpůsobili zcela podmínkám daného procesu (--> BA00450C "Obsluha a nastavení").

Pro funkci "Dopředné řízení" je vyžadován aktivační kód (objednací č. 71211288).

#### Příklad: CM44x jako "řídicí zařízení čištění"

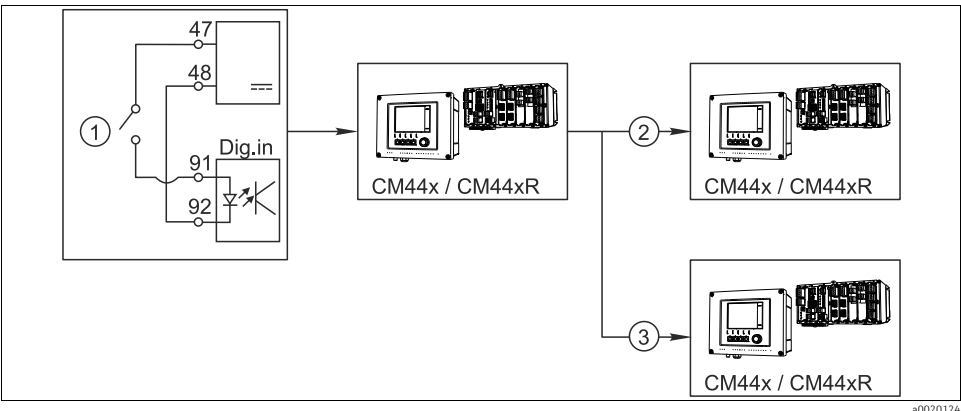

Obr. 50: Příklad centrálního řízení čištění

a0020124

- 1 Vnější spouštěcí impulz na binárním vstupu
- 2 Předání externí přidržené hodnoty prostřednictvím binárního výstupu dalším měřicím zařízením bez připojených čisticích jednotek
- 3 Předání spouštěcího impulzu čištění prostřednictvím binárního výstupu dalším měřicím bodům s vlastními čisticími jednotkami

#### CM44x jako "řídicí zařízení čištění"

- 1. Externí spouštěcí impulz aktivuje čištění na řídicím zařízení. Pro tento účel je připojena čisticí jednotka, např. prostřednictvím relé nebo binárního výstupu.
- Spouštěcí impulz čištění je předán dalšímu zařízení prostřednictvím binárního výstupu. Jelikož k tomuto zařízení není připojena vlastní čisticí jednotka, jeho senzory jsou nainstalovány v médiu ovlivňovaném řídicím čištěním a jsou spouštěcím impulzem nastaveny na přidržení hodnoty.
- Prostřednictvím jiného binárního výstupu je spouštěcí impulz předán dalšímu zařízení, jehož připojené senzory mají vlastní čisticí jednotky. Signál lze používat k současné aktivaci čištění jednotlivých senzorů společně s řídicím čištěním.

### 6.4.2 Proudové vstupy

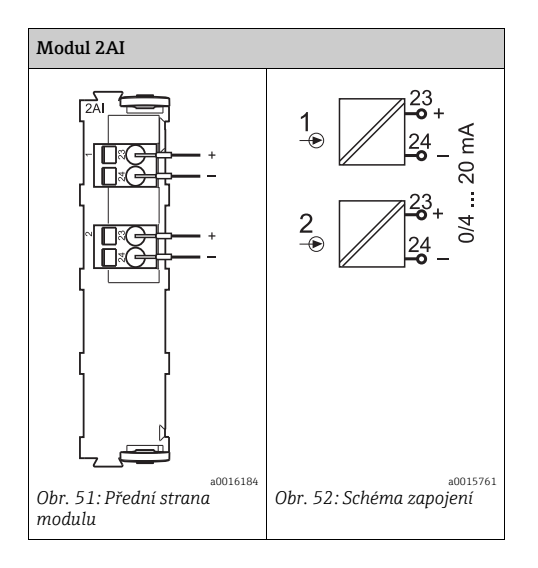

### 6.4.3 Proudové výstupy

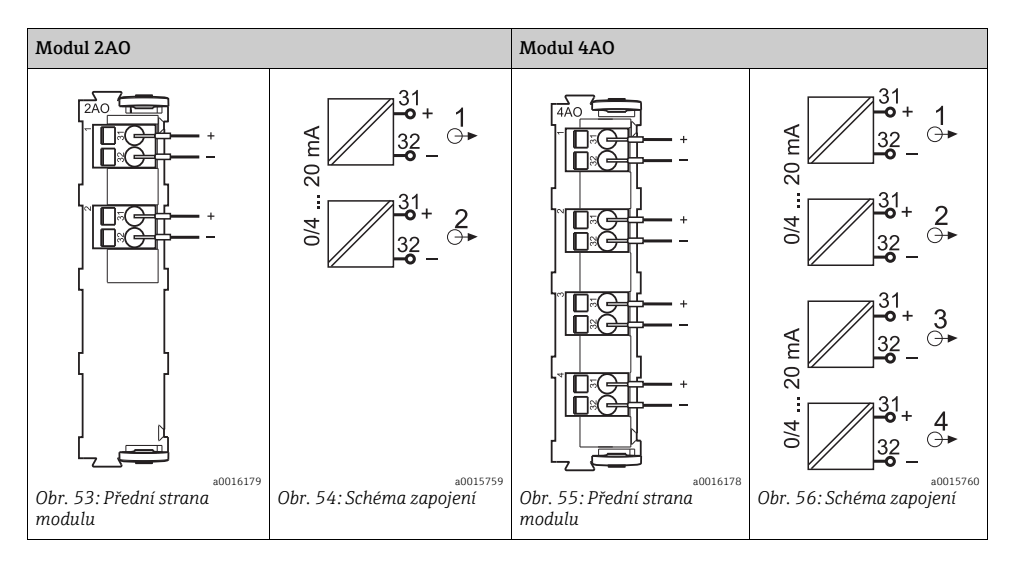
#### 6.4.4 Relé

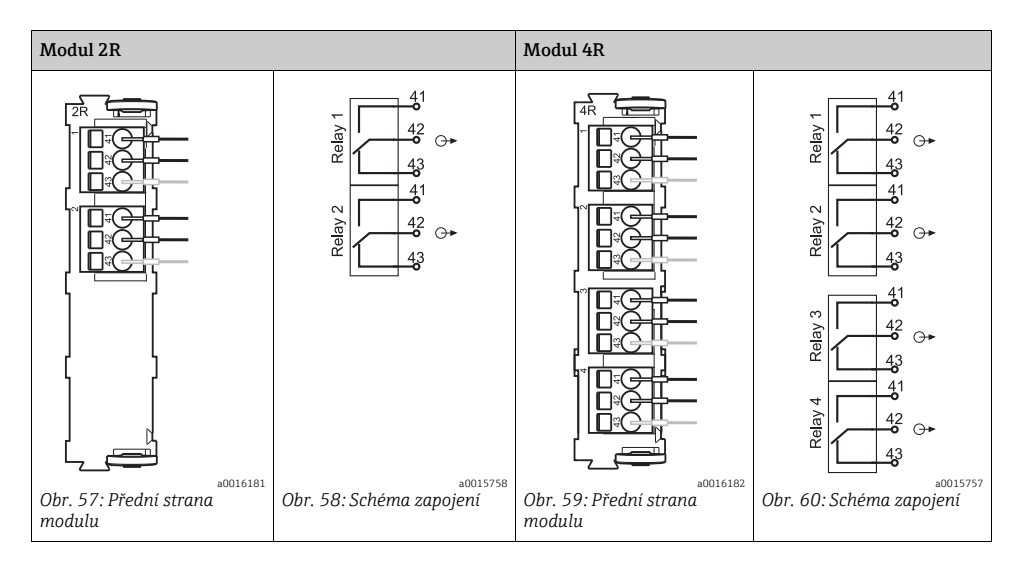

### Příklad: Připojení čisticí jednotky 71072583 pro CAS40D

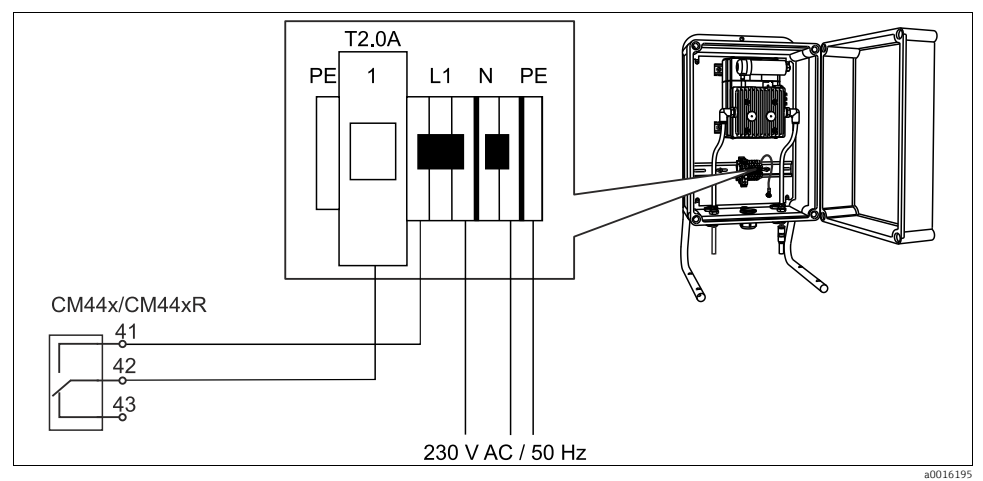

Obr. 61: Připojení čisticí jednotky pro CAS40D

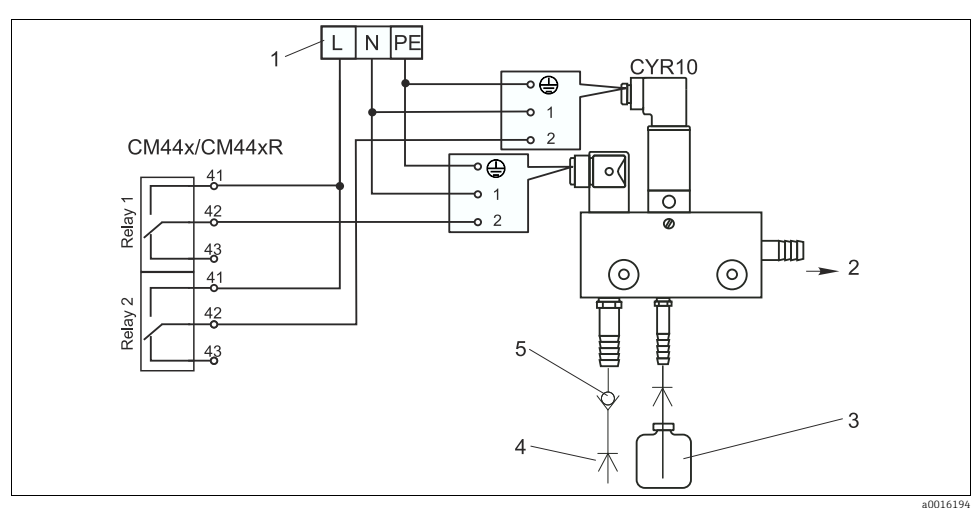

## Příklad: Připojení čisticí jednotky injektoru Chemoclean CYR10

Obr. 62: Připojení čisticí jednotky injektoru CYR10

- 1 Externí napájení
- 2 3 Čistidlo k rozprašovací hlavě
- Nádoba s čistidlem
- 4 Hnací voda 2 až 12 barů (30 až 180 psi)
- 5 Zpětný ventil (zajistí zákazník)

#### 6.5 Připojení digitální komunikace

# 6.5.1 Modul 485

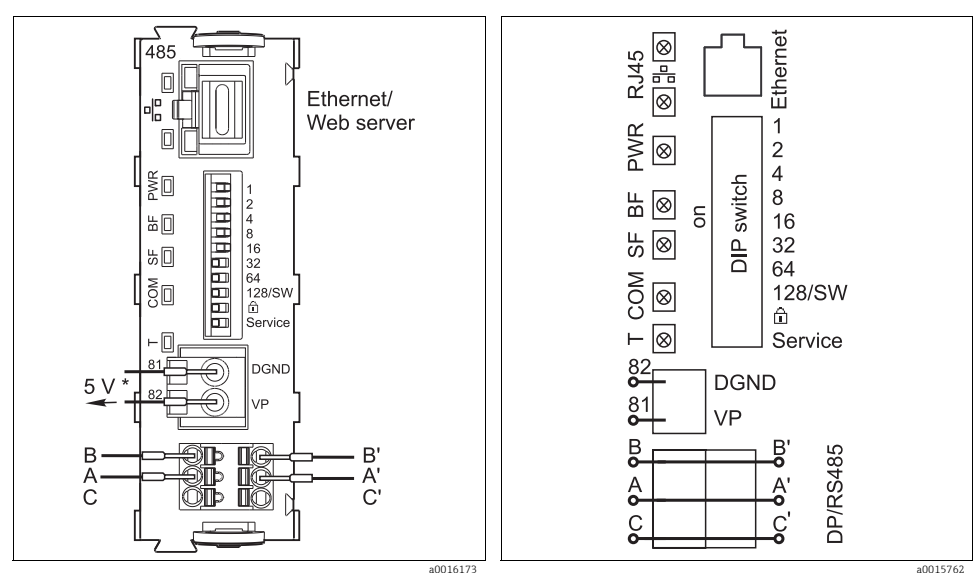

Obr. 63: Připojení sběrnice na modulu 485

\* Volitelně pro napájení externího zakončovacího odporu pro zakončení sběrnice

Obr. 64: Schéma zapojení pro modul 485

a0015762

| LED  | Název                 | Barva | Popis                                                                                                    |
|------|-----------------------|-------|----------------------------------------------------------------------------------------------------|
| RJ45 | LNK/ACT               | ZEL   | <ul> <li>Nesvítí = připojení není aktivní</li> <li>Svítí = připojení je aktivní</li> <li>Bliká = přenos dat</li> </ul> |
| RJ45 | 10/100                | ŽL    | <ul> <li>Nesvítí = přenosová rychlost 10 MBit/s</li> <li>Svítí = přenosová rychlost 100 MBit/s</li> </ul>              |
| PWR  | Napájení              | ZEL   | Je připojeno napájecí napětí a modul je inicializován                                                                  |
| BF   | Porucha sběrnice      | ČRV   | Porucha sběrnice                                                                                                    |
| SF   | Porucha systému       | ČRV   | Porucha systému                                                                                                    |
| СОМ  | Komunikace            | ŽL    | Odeslání nebo přijetí zprávy přes Modbus                                                                               |
| Т    | Zakončení<br>sběrnice | ŽL    | <ul> <li>Nesvítí = bez zakončení</li> <li>Svítí = zakončení je použito</li> </ul>                                      |

#### LED na přední straně modulu

| • F    | repinade 21 na produi ou dice modulu |                                                                                                    |  |  |
|--------|--------------------------------------|----------------------------------------------------------------------------------------------------|--|--|
| DIP    | Nastavení<br>z výroby                | Přiřazení                                                                                                    |  |  |
| 1-128  | ZAPNUTO                              | Adresa sběrnice (> "Uvedení do provozu/Komunikace")                                                                    |  |  |
| ŵ      | VYPNUTO                              | Ochrana proti zápisu: "ZAPNUTO" = konfigurace <b>není</b> možná přes sběrnici, pouze prostřednictvím lokálních operací |  |  |
| Servis | VYPNUTO                              | Pouze pro servisní účely, není používáno obsluhou                                                                      |  |  |

#### Přepínače DIP na přední straně modulu

## 6.5.2 Připojení přes konektor M12

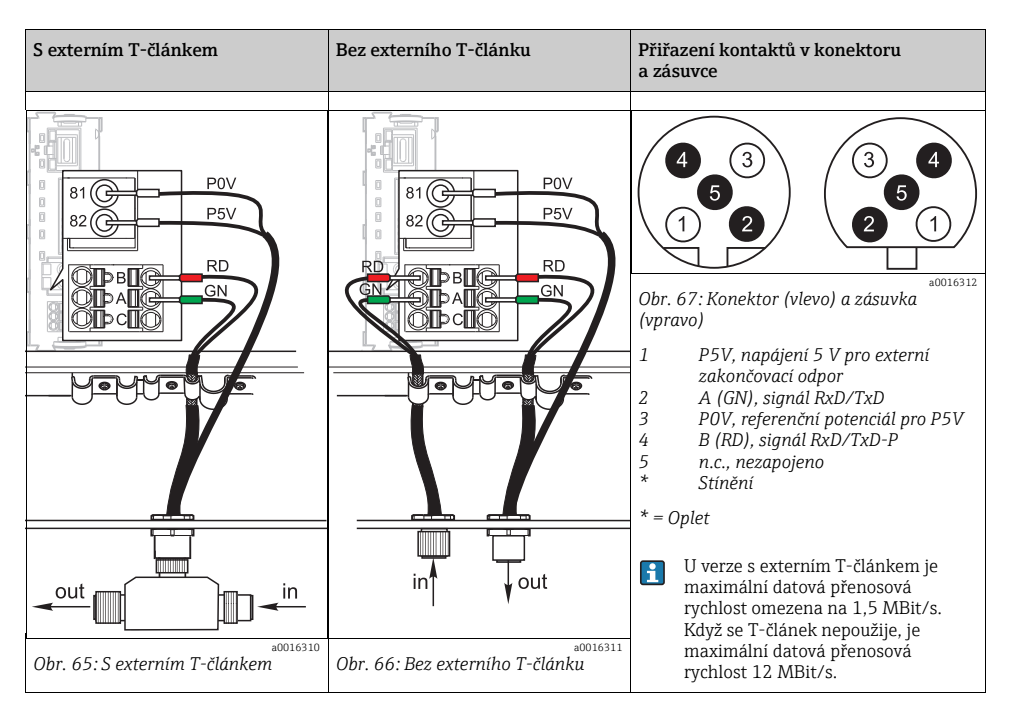

#### Ethernet, Webový server

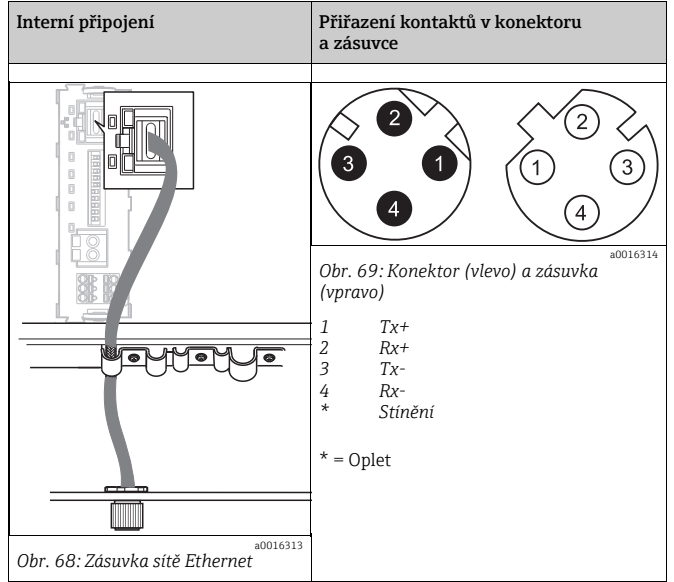

# 6.5.3 Zakončení sběrnice

Sběrnici lze zakončit dvěma způsoby:

1. Interní zakončovací odpor (přes přepínač DIP na desce modulu)

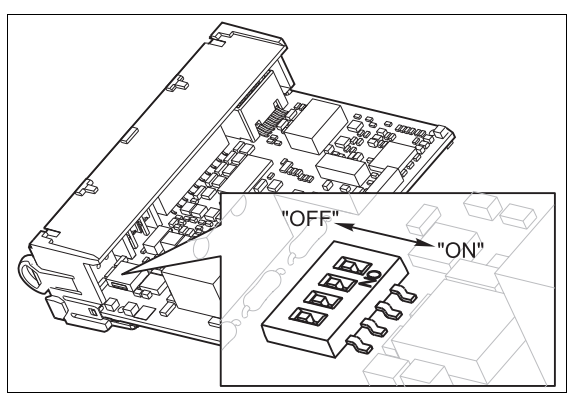

Obr. 70: Přepínače DIP pro interní zakončovací odpor

- Pomocí vhodného nástroje, jako například pinzety, nastavte všechny 4 přepínače DIP do polohy "ZAPNUTO".
  - └ Interní zakončovací odpor se používá.

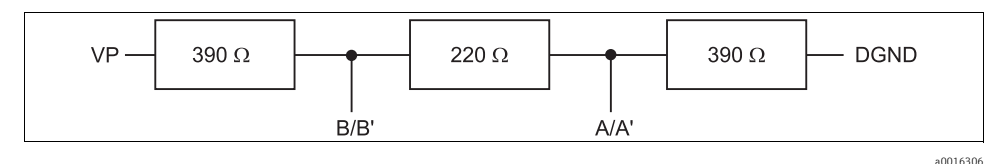

Obr. 71: Struktura interního zakončovacího odporu

## 2. Externí zakončovací odpor

V tomto případě ponechte přepínače DIP na desce modulu v poloze "VYPNUTO" (tovární nastavení).

- Připojte odpor ke svorkám 81 a 82 na přední straně modulu 485 k zajištění napájení 5 V.
  - 🛏 Externí zakončovací odpor se používá.

# 6.6 Nastavení hardwaru

#### Nastavení adresy sběrnice

- 1. Otevřete kryt
- 2. Požadovanou adresu sběrnice nastavte pomocí přepínačů DIP na modulu 485.
- Pro PROFIBUS DP je platná adresa sběrnice jakákoli hodnota mezi 1 a 126 a mezi 1 a 247 pro Modbus. Jestliže nakonfigurujete neplatnou adresu, automaticky se aktivuje softwarové adresování prostřednictvím lokální konfigurace nebo přes sběrnici.

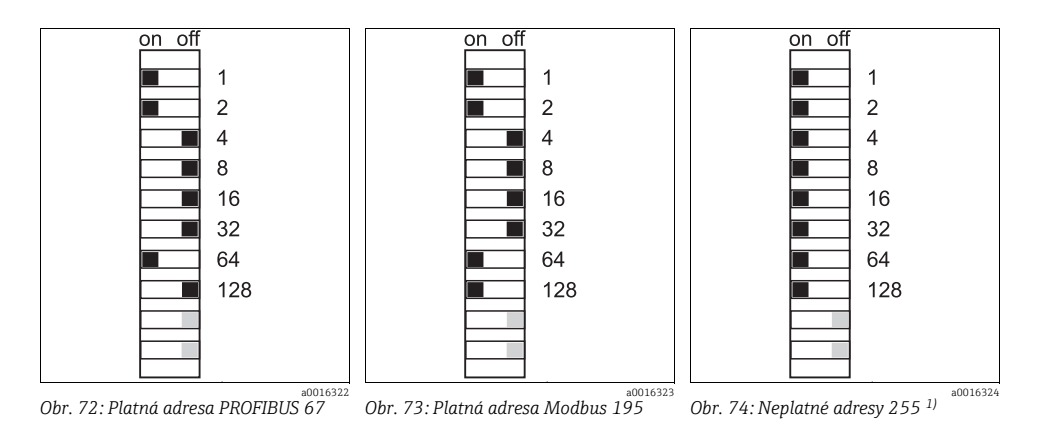

Konfigurace pořadí, softwarové adresování je aktivováno, softwarová adresa nakonfigurována z výroby: PROFIBUS 126, Modbus 247

Konfigurace adresy přes software: --> BA00450C "Obsluha a nastavení"

# 6.7 Zajištění stupně ochrany

Na dodaném zařízení smějí být ustavena pouze ta mechanická a elektrická připojení, která jsou popsána v tomto návodu a jsou nezbytná pro vyžadovanou, stanovenou aplikaci.

- Věnujte důslednou pozornost při vykonávání prací, neboť stupně ochrany jednotlivě potvrzené pro tento výrobek (krytí (IP), elektrická bezpečnost, odolnost vůči elektromagnetickému rušení) nelze zaručit např. v důsledku následujících okolností:
  - Nenainstalování krytů
  - Nedostatečné utažení kabelových žil (pro stvrzenou úroveň krytí musejí být utaženy momentem 2 Nm)
  - Volné nebo nedostatečně utažené kabely/kabelové koncovky
  - Neizolované žíly kabelů ponechané v zařízení

# 6.8 Kontrola připojení

## A VAROVÁNÍ

# Chyba připojení

Bezpečnost osob a měřicího místa je ohrožena. Výrobce nepřebírá odpovědnost za chyby způsobené nedodržením tohoto návodu k obsluze.

 Převodník uveďte do provozu pouze v případě, pokud jste na všechny otázky odpověděli ano.

#### Stav a specifikace přístroje

1. Nejsou kabely nebo převodník viditelně poškozeny?

### Elektrické připojení

- 2. Jsou instalované kabely odlehčeny na tah?
- 3. Vedli jste všechny kabely bez smyček a překřížení?
- 4. Připojili jste vedení signálů správně podle schématu zapojení ?
- 5. Jsou veškerá další připojení v pořádku?
- 6. Připojili jste nepoužité vodiče kabelů k zemnicí liště?
- 7. Jsou všechny vodiče pevně uchyceny v kabelových svorkách?
- 8. Jsou všechný kabelové vývodky namontované, pevně utažené a utěsněné?
- 9. Souhlasí napájecí napětí s napětím uvedeným na typovém štítku?

#### 7 Možnosti ovládání

#### 7.1 Přehled

## 7.1.1 Displej a ovládací prvky

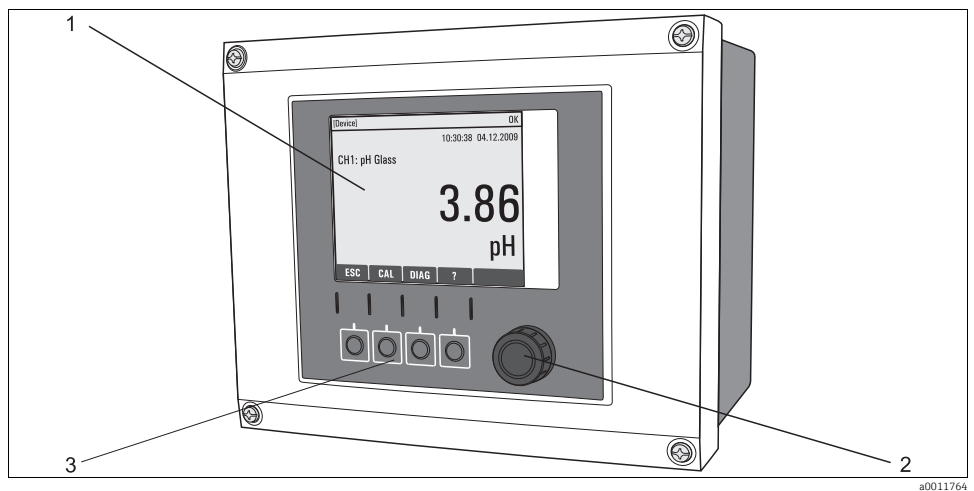

Obr. 75: Přehledovládání

- Displej (červené pozadí v případě chyby) 1
- 2 Multifunkční ovladač (funkce krokování/procházení a stisknutí/přidržení)
- 3 Funkční tlačítka (funkce závisí na aktuálním menu)

# 7.1.2 Displej

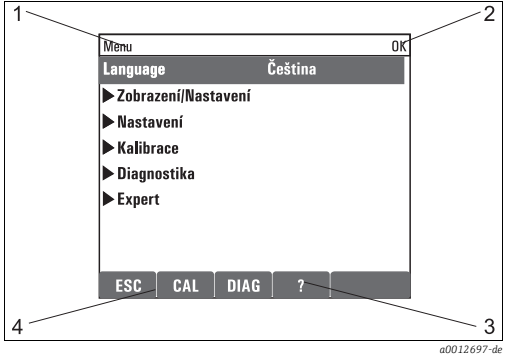

Obr. 76: Zobrazení na displeji (příklad)

- Pozice ve struktuře nabídky nebo označení 1 zařízení 2
  - Indikace stavu
- 3 Nápověda, je-li k dispozici
- Přiřazení funkčních tlačítek 4

#### 7.2 Přístup k nabídce obsluhy prostřednictvím lokálního displeje

#### Koncepce obsluhy 7.2.1

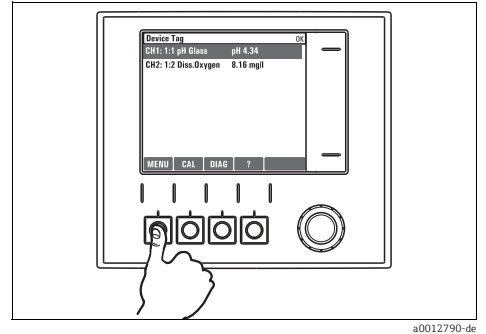

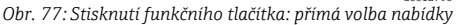

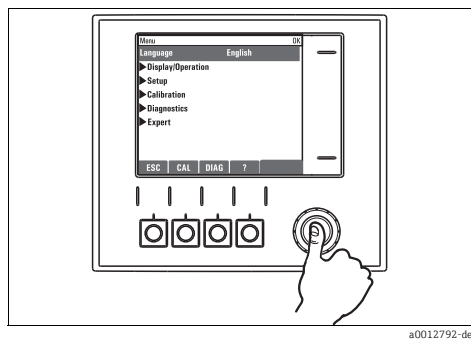

Obr. 79: Stisknutí tlačítka multifunkčního ovladače: spuštění funkce

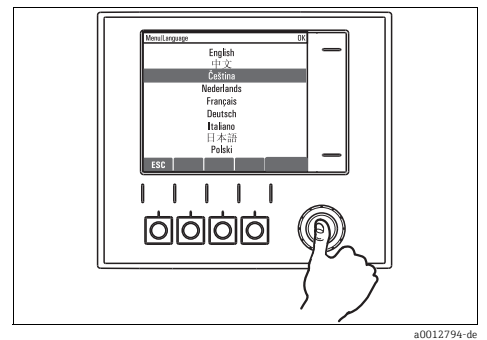

Obr. 81: Stisk tlačítka multifunkčního ovladače: přijetí nové hodnoty

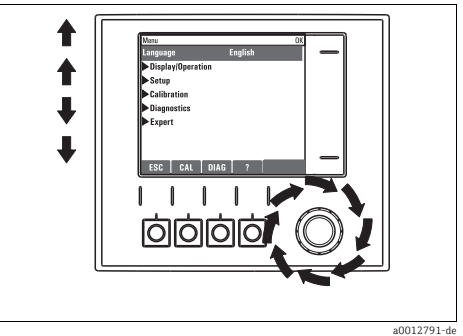

Obr. 78: Otáčení knoflíkem multifunkčního ovladače: pohyb kurzoru v nabídce

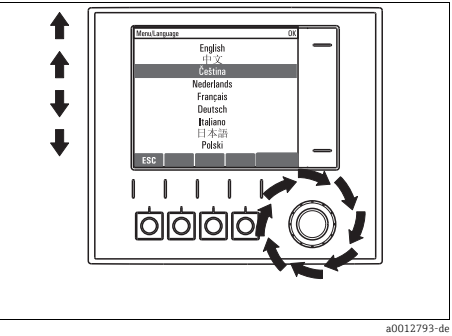

Obr. 80: Otáčení knoflíkem multifunkčního ovladače: volba hodnoty (např. ze seznamu)

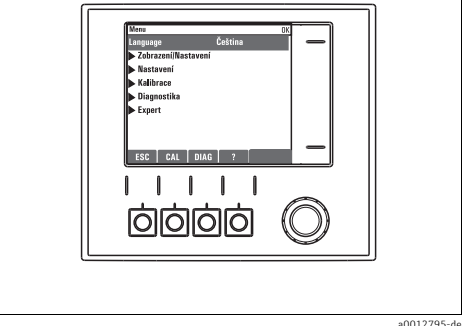

Obr. 82: Výsledek: nové nastavení je přijato

a0012795-de

#### 7.2.2 Zamykání a odemykání ovládacích tlačítek

#### Zamykání ovládacích tlačítek

- 1. Stiskněte multifunkční ovladač na déle než 2 s.
  - Zobrazí se kontextová nabídka pro zamykání ovládacích tlačítek.

Máte možnost tlačítka uzamknout se zabezpečením pomocí hesla nebo bez něj. "S heslem" znamená, že tlačítka můžete opět odemknout pouze zadáním správného hesla. Heslo můžete nastavit zde: Menu/Nastavení/Všeobecná nastavení/Rozšířené nastavení/Správa dat/Změna hesla.

- 2. Vyberte, zda si přejete tlačítka uzamknout s heslem nebo bez něj.
- Při dodání zařízení z výroby je heslo nastaveno na 0000. **Dbejte na to, abyste si případné nové heslo poznamenali,** neboť jinak nebudete sami schopni klávesnici opět odemknout.

#### Odemykání ovládacích tlačítek

1. Stiskněte multifunkční ovladač na déle než 2 s.

- Zobrazí se kontextová nabídka pro odemykání ovládacích tlačítek.
- 2. Zvolte "Uvolnění tlačítek".
  - Pokud jste nezvolili možnost zamknout klávesy s heslem, odemknou se okamžitě.
     V opačném případě jste vyzváni k zadání hesla.
- 3. Pouze pokud je klávesnice zabezpečena pomocí hesla: zadejte správné heslo.
  - Tlačítka se odemknou. Nyní je opět možný přístup k celému provozu v daném místě. Symbol 
     â na obrazovce zhasne.

# 7.3 Možnosti konfigurace

#### 7.3.1 Pouze zobrazení

- Hodnoty můžete pouze číst, ale nikoli je měnit.
- Typickými hodnotami určenými pouze ke čtení jsou: údaje ze senzoru a systémové informace
- Příklad: Menu/Nastavení/Vstupy/../Typ senzoru

#### 7.3.2 Seznam možných voleb

- Obdržíte seznam možností.
- Zvolte si jednu z daných možností.
- Příklad: Menu/Nastavení/Všeobecná nastavení/Jednotky teploty

# 7.3.3 Číselné hodnoty

- Změníte nějakou proměnnou.
- Na displeji se zobrazí maximální a minimální hodnoty pro danou proměnnou.
- Nastavte hodnotu v tomto rozsahu.
- Příklad: Menu/Zobrazení/Nastavení/Kontrast

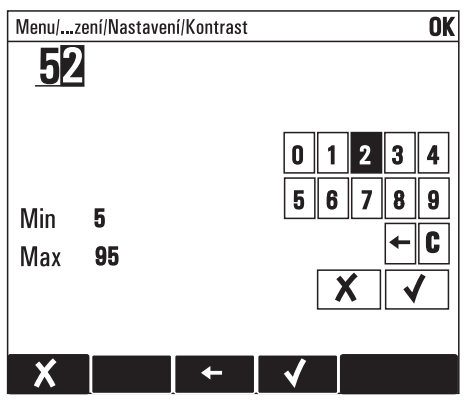

### 7.3.4 Akce

- Akce můžete spustit pomocí příslušné funkce.
- Zda určitá položka spustí akci, poznáte na základě následujícího symbolu před položkou:
- Příklady typických akcí zahrnují:
  - Mazání zaznamenaných dat
  - Ukládání či načítání konfigurace
  - Spouštění čisticích programů
- Příklad: Diagnostika/Záznamníky/Záznamník konfigurací/Smazat všechny záznamy

#### 7.3.5 Uživatelsky upravený text

- Přidělíte individuální označení.
- Zadejte text pomocí znaků v editoru (velká a malá písmena, čísla a speciální znaky).
- Pomocí funkčních kláves můžete:
  - Zrušit svá zadání bez uložení údajů (🗙 )
  - Vymazat znak nacházející se před kurzorem (🔾 )
  - Přemístit kurzor o jeden znak zpět (🗲 )
  - Ukončit zadávání a uložit změny (🗸 ).
- Příklad: Menu/Nastavení/Všeobecná nastavení/Označení přístroje

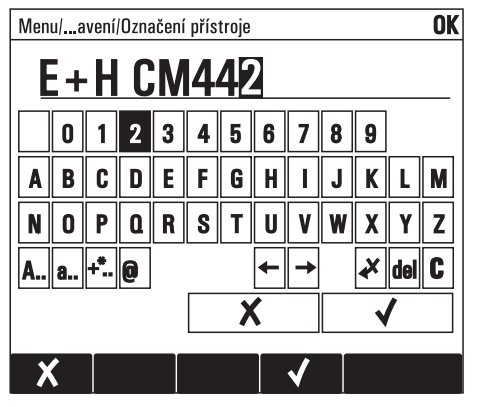

# 7.3.6 Tabulky

- Tabulky jsou nezbytné pro mapování matematických funkcí.
- Tabulku můžete upravovat procházením jejích řádků a sloupců pomocí multifunkčního ovladače a pozměňováním hodnot v jednotlivých buňkách.
- Upravujete pouze číselné hodnoty. Převodník se automaticky postará o příslušné jednotky.
- Do tabulky můžete přidat řádky (funkční tlačítko "INSERT") nebo je odstranit (funkční tlačítko "DEL").
- Následně můžete tabulku uložit (funkční tlačítko "SAVE").
- Zadání můžete kdykoli zrušit pomocí funkčního tlačítka X.
- Příklad: Menu/Nastavení/Vstupy/pH/Kompenzace média

| Menu/avení/Kompenzace média OK |         |          |  |
|--------------------------------|---------|----------|--|
|                                | Teplota | рН       |  |
| 1                              | 20.0 °C | pH 6.90  |  |
| 2                              | 25.0 °C | pH 7.00  |  |
| 3                              | 30.0 °C | pH 7.10  |  |
|                                |         |          |  |
|                                |         |          |  |
|                                |         |          |  |
|                                |         |          |  |
| X                              |         | DEL SAVE |  |

# 8 Uvedení do provozu

# 8.1 Kontrola instalace a funkce

# A VAROVÁNÍ

#### Chybné připojení, chybné napájecí napětí

Nebezpečí ohrožení osob a chybné funkce zařízení

- Zkontrolujte, zda všechna připojení byla provedena správně podle schématu zapojení.
- Ujistěte se, že napájecí napětí odpovídá napětí uvedenému na typovém štítku.

# 8.2 Zapnutí zařízení

 Během spouštěcí fáze zařízení mají relé a proudové výstupy nedefinovaný stav po dobu několika sekund před inicializací.
 Dávejte pozor na možné vlivy na případně připojené akční členy.

8.2.1 Nastavení jazyka ovládání

### Nastavení jazyka, konfigurace displeje

Jestliže jste tak doposud neučinili, uzavřete kryt skříňky a zařízení zajistěte v uzavřeném stavu pomocí šroubů.

- 1. Zapněte napájecí napětí.
  - Vyčkejte na dokončení inicializace.
- Stiskněte tlačítko s volitelnou funkcí pro "MENU". Nejprve zvolte jazyk v první položce nabídky.
- 3. Přejděte na nabídku "Zobrazení/Nastavení" a proveď te konfiguraci požadovaných nastavení zobrazení (Kontrast, Podsvícení a Rotace obrazovky).
  - Nyní jste změnili zobrazení tak, aby vyhovovalo vašim požadavkům, a můžete zařízení ovládat ve vámi upřednostňovaném jazyce.

#### 8.2.2 Nastavení zobrazení

| Funkce     | Možnosti volby                                                                           | Info                                                                                                    |
|------------|------------------------------------------------------------------------------------------|----------------------------------------------------------------------------------------------------|
| Kontrast   | 5 až 95 %                                                                                | Seřiďte nastavení obrazovky tak, aby vyhovovala vašemu                                                                                                    |
| Podsvícení | Možnosti volby<br>• Zap.<br>• Vyp.<br>• Automaticky<br>Nastavení z výroby<br>Automaticky | Podovínna prostetu.<br>Podsvícení="Automaticky"<br>Pokud nedojde ke stisku žádného tlačítka, podsvícení se<br>po krátké době automaticky vypne. K jeho opětovnému<br>zapnutí dojde okamžitě při stisku tlačítka navigátoru.<br>Podsvícení="Zap."<br>K automatickému vypínání podsvícení nedochází. |

#### Cesta: Menu/Zobrazení/Nastavení

#### Cesta: Menu/Zobrazení/Nastavení

| Funkce                                                                    | Možnosti volby                                                                                                    | Info                                                                                                    |
|---------------------------------------------------------------------------|----------------------------------------------------------------------------------------------------|----------------------------------------------------------------------------------------------------|
| Rotace obrazovky                                                          | Možnosti volby<br>• Ručně<br>• Automaticky<br>Nastavení z výroby                                                                                             | Jestliže je zvolena možnost "Automaticky", dochází<br>každou sekundu k přepnutí zobrazení naměřené<br>hodnoty kanálu vždy na následující kanál.                                                                                         |
|                                                                           | Ručně                                                                                                    |                                                                                                    |
| Uživatelem definované obraz                                               | zovky                                                                                                    |                                                                                                    |
| <ul> <li>Zobrazení měření 1<br/>až</li> <li>Zobrazení měření 6</li> </ul> |                                                                                                    | Můžete vytvořit 6 vlastních obrazovek pro zobrazení<br>měření a přidělit jim název.<br>Vzhledem k tomu, že funkce jsou totožné pro všech 6<br>obrazovek pro zobrazení měření, je v následujícím textu<br>popsána pouze jedna obrazovka. |
| Zobrazení měření                                                          | Možnosti volby<br>• Vyp.<br>• Zap.<br>Nastavení z výroby<br>Vyp.                                                                                             | Jakmile jste definovali některou vlastní obrazovku pro<br>zobrazení měření, zde ji můžete zapnout. Novou<br>obrazovku naleznete pod položkou "Uživatelem<br>definované obrazovky" v režimu měření "Všechny<br>měřené hodnoty".          |
| Štítek                                                                    | Uživatelsky upravený text,<br>20 znaků                                                                                                    | Název obrazovky pro zobrazení měření<br>Zobrazí se na displeji na stavové liště.                                                                                                    |
| Počet řádků                                                               | 1 až 8<br>Nastavení z výroby<br>1                                                                                                    | Určete počet zobrazovaných měřených hodnot.                                                                                                    |
| <ul> <li>▶ Řádek 1</li> <li>až</li> <li>▶ Řádek 8</li> </ul>              |                                                                                                    | Jelikož následující funkce jsou shodné pro všechny<br>řádky, v následujícím textu jsou popsány pouze jednou.                                                                                                    |
| Typ signálu                                                               | Možnosti volby<br>• Zdroj dat<br>• Výstup                                                                                                    | Zvolte zdroj údajů nebo výstup jako typ signálu.                                                                                                    |
|                                                                           | <b>Nastavení z výroby</b><br>Zdroj dat                                                                                                    |                                                                                                    |
| Zdroj dat<br>Typ signálu= "Zdroj<br>dat"                                  | Možnosti volby<br>• Není<br>• Vstupy senzorů<br>• Převodník<br>• Proudové vstupy<br>• Signály sběrnice<br>• Matematické funkce<br>Nastavení z výroby<br>Není | Zvolte zdroj údajů. Můžete volit z připojených senzorů,<br>dostupných převodníků, proudových vstupů, signálů<br>sběrnice a matematických funkcí.                                                                                        |
| Výstup<br>Typ signálu=<br>"Výstup"                                        | Možnosti volby<br>Není<br>Binární výstupy<br>Proudové výstupy<br>Relé<br>Nastavení z výroby<br>Není                                                          | Zvolte výstup. Můžete volit binární výstupy, proudové<br>výstupy a relé.                                                                                                    |

| Funkce                         | Možnosti volby                             | Info                                                                                                    |
|--------------------------------|--------------------------------------------|----------------------------------------------------------------------------------------------------|
| Měřená hodnota                 | Možnosti volby<br>• Závisí na zdroji údajů | V závislosti na zdroji údajů lze zobrazovat různé měřené<br>hodnoty.                                                                      |
|                                | <b>Nastavení z výroby</b><br>Není          |                                                                                                    |
| Štítek                         | Uživatelsky upravený text,<br>20 znaků     | Uživatelsky definovaný název parametru, který se má<br>zobrazit                                                                           |
| ⊳Nastavuji na štítek<br>™0V™1) | Akce                                       | Jestliže tuto akci provedete, přijmete automaticky<br>nabídnutý název parametru.<br>Váš vlastní název parametru ("Štítek") se tím ztratí! |

#### Cesta: Menu/Zobrazení/Nastavení

 "%0V" zde označuje text, který je závislý na daném kontextu. Tento text se vytváří automaticky softwarem a je vložen namísto %0V. V nejjednodušší situaci by tímto vytvořeným textem mohl být například název měřicího kanálu.

# 8.3 Základní nastavení

#### Provádění základních nastavení

1. Vstupte do nabídky "Nastavení/Základní nastavení".

Proveď te následující nastavení:

- 2. Označení přístroje: Zadejte jakýkoli název přístroje podle vlastní volby (max. 32 znaků).
- 3. Nastavení data: Je-li to nutné, opravte nastavené datum.
- 4. Nastavení času: Je-li to nutné, opravte nastavený čas.

Pro rychlé uvedení do provozu můžete přejít dodatečná nastavení pro výstupy, relé atd. Tato nastavení můžete provést později v konkrétních menu přístroje (viz tabulku dále).

- Vraťte se do režimu měření stisknutím funkčního tlačítka "ESC" po dobu alespoň jedné sekundy.
  - Váš převodník je nyní v provozu s vámi zvoleným všeobecným nastavením. Připojené senzory používají tovární nastavení pro předmětný typ senzoru a individuální kalibrační nastavení, která byla uložená jako poslední.

Chcete-li nakonfigurovat své nejdůležitější vstupní a výstupní parametry již v nabídce "Základní nastavení", postupujte následovně:

Proveď te konfigurace proudových výstupů, relé, koncových spínačů, převodníků, diagnostiky přístroje a čisticích cyklů pomocí dílčích menu, která následují za nastavením času.

Popis se nachází v dokumentaci BA00450C "Obsluha a nastavení" na disku CD-ROM. Tabulka vám pomůže vyhledat daný popis v konkrétní části příručky.

| MenuZákladní nastavení | Částv BA00450C   | Cesta ve struktuře hlavního menu                                           |
|------------------------|------------------|----------------------------------------------------------------------------|
| Proudový výstupx:y     | Výstupy          | Nastavení/Výstupy/Proudový výstup x:y                                      |
| Alarmové relé          | Výstupy          | Nastavení/Výstupy/Alarmové relé                                            |
| Relé x:y               | Výstupy          | Nastavení/Výstupy/Relé x:y                                                 |
| Limitní spínače        | Doplňkové funkce | Nastavení/Další funkce/Limitní spínače                                     |
| Regulátory             | Doplňkové funkce | Nastavení/Další funkce/Regulátory                                          |
| Nastavení diagnostiky  | Obecná nastavení | Nastavení/Všeobecná nastavení/Rozšířené<br>nastavení/Nastavení diagnostiky |
| Čištění                | Doplňkové funkce | Nastavení/Další funkce/Čištění                                             |

# 8.4 Displej

# 8.4.1 Funkční tlačítka v měřicím režimu

V obrazovkách pro zobrazení měření naleznete ve spodním řádku displeje čtyři funkční tlačítka:

- "MENU", "CAL" a "DIAG" vás přepnou přímo na příslušnou softwarovou nabídku.
- Možnost "HOLD" (přidržet) vám umožní aktivovat funkci okamžitého celkového přidržení. To způsobí přerušení případně spuštěných čisticích programů. I když je však funkce přidržení aktivní, lze přesto spustit ruční čištění.

# 8.4.2 Měřicí režim

Existují různé režimy zobrazení:

(změna režimu stiskem knoflíku multifunkčního ovladače)

- 1. Přehled všech vstupů a výstupů
- 2. Prvotní naměřená hodnota vstupu nebo výstupu nebo stav relé
- 3. Prvotní a vedlejší měřená hodnota vstupu senzoru
- 4. Všechny měřené hodnoty vstupu senzoru
- 5. Uživatelsky definovaná měřicí schémata Konfigurujete typ a počet hodnot, které mají být zobrazeny. Na výběr jsou všechny měřené hodnoty fyzických a "virtuálních" senzorů (vypočtené pomocí matematických funkcí) a výstupní parametry.
- **N** vrežimech 2-4 přejdete z kanálu na kanál otočením knoflíku multifunkčního ovladače.

| Typ senzoru                      | Hlavní měřená veličina                           | Prvotní/vedlejší měřená<br>veličina                          | Všechny hodnoty                                             |
|----------------------------------|--------------------------------------------------|--------------------------------------------------------------|-------------------------------------------------------------|
| pH, sklo                         | Hodnota pH                                       | Hodnota pH, teplota                                          | Hlavní hodnota, Prvotní hodnota,<br>Teplota, Impedance skla |
| Kombinovaný<br>senzor pH a Redox | Hodnota pH nebo hodnota<br>Redox nebo hodnota rH | Hodnota pH nebo hodnota<br>Redox nebo hodnota rH,<br>teplota | Hlavní hodnota, Prvotní hodnota,<br>Teplota, Impedance skla |

| Typ senzoru                                 | Hlavní měřená veličina | Prvotní/vedlejší měřená<br>veličina | Všechny hodnoty                                       |
|---------------------------------------------|------------------------|-------------------------------------|-------------------------------------------------------|
| pH, ISFET                                   | Hodnota pH             | Hodnota pH, teplota                 | Hlavní hodnota, Prvotní hodnota,<br>Teplota           |
| ORP                                         | ORP                    | ORP, teplota                        | Hlavní hodnota, Prvotní hodnota,<br>Odchylka, Teplota |
| Vodivost,<br>induktivní měření              | Vodivost               | Vodivost, teplota                   | Hlavní hodnota, Prvotní hodnota,<br>Teplota           |
| Vodivost,<br>konduktivní<br>měření          | Vodivost               | Vodivost, teplota                   | Hlavní hodnota, Prvotní hodnota,<br>Teplota           |
| Kyslík, optický<br>a ampérometrický         | Rozpuštěný kyslík      | Rozpuštěný kyslík, teplota          | Parciální tlak, Nasycení,<br>Koncentrace, Teplota     |
| Chlór,<br>ampérometrický                    | Chlór                  | Chlór, teplota                      | Hlavní hodnota, Prvotní hodnota,<br>Teplota           |
| Dusičnany                                   | Dusičnany              | Dusičnany, teplota                  | Hlavní hodnota, Prvotní hodnota,<br>Teplota           |
| Zákal                                       | Zákal                  | Zákal, teplota                      | Hlavní hodnota, Prvotní hodnota,<br>Teplota           |
| Spektrální<br>absorpční<br>koeficient (SAK) | SAK                    | SAK, teplota                        | Hlavní hodnota, Prvotní hodnota,<br>Teplota           |
| Hladina kalu                                | Zákal                  | Zákal, teplota                      | Hlavní hodnota, Prvotní hodnota,<br>Teplota           |
| Amonné ionty,<br>iontově selektivní         | Amonné ionty           | Amonné ionty, teplota               | Hlavní hodnota, Prvotní hodnota,<br>Teplota           |
| Dusičnany, iontově<br>selektivní            | Dusičnany              | Dusičnany, teplota                  | Hlavní hodnota, Prvotní hodnota,<br>Teplota           |
| Draselné ionty,<br>iontově selektivní       | Draselné ionty         | Draselné ionty, teplota             | Hlavní hodnota, Prvotní hodnota,<br>Teplota           |
| Rozhraní voda-kal                           | Rozhraní voda-kal      | Rozhraní voda-kal                   | Rozhraní voda-kal, zákal<br>navíc: grafické zobrazení |

## 8.4.3 Stav zařízení

Symboly na displeji vás upozorňují na zvláštní stavy zařízení.

| Symbol                  | Umístění                         | Popis                                                                         |
|-------------------------|----------------------------------|-------------------------------------------------------------------------------|
| F                       | Titulní lišta                    | Diagnostická zpráva "Porucha"                                                 |
| м                       | Titulní lišta                    | Diagnostická zpráva "Požadavek na údržbu"                                     |
| C                       | Titulní lišta                    | Diagnostická zpráva "Kontrola"                                                |
| S                       | Titulní lišta                    | Diagnostická zpráva "Mimo specifikace"                                        |
| ←→                      | Titulní lišta                    | Aktivní komunikace sběrnice nebo TCP/IP                                       |
| X                       | Titulní lišta                    | Přidržení hodnoty (Hold)                                                      |
| X                       | U naměřené hodnoty               | Přidržení hodnoty spouštěcího prvku (proudový výstup, koncový spínač<br>atd.) |
| $\overline{\mathbf{T}}$ | U naměřené hodnoty <sup>1)</sup> | K naměřené hodnotě byl připočítán offset                                      |
| &                       | U naměřené hodnoty               | Hodnota měřená ve stavu "Nesprávně" nebo "Alarm"                              |
| ATC                     | U naměřené hodnoty               | Automatická kompenzace teploty aktivní                                        |
| MTC                     | U naměřené hodnoty               | Manuální kompenzace teploty aktivní                                           |
| SIM                     | Titulní lišta                    | Aktivní režim simulace nebo připojena SIM Memocheck                           |
| SIM                     | U naměřené hodnoty               | Naměřená hodnota je ovlivňována simulovanou hodnotou                          |
| SIM                     | U naměřené hodnoty               | Zobrazená naměřená hodnota je nasimulovaná                                    |

1) Pouze měření pH nebo ORP

Vyskytnou-li se současně dvě nebo více diagnostických zpráv, na displeji se zobrazí pouze symbol zprávy s nejvyšší prioritou.

#### 8.4.4 Zobrazení přiřazení

"Zobrazení přiřazení", např. Zobrazení přiřazení vstupů, se objevuje jako poslední funkce v mnoha částech nabídky.

Tuto funkci můžete používat k zobrazení ovládacích prvků nebo funkcí připojených k určitému kanálu senzoru.

Přiřazení je zobrazováno v hierarchickém pořadí.

# 9 Technická data

# 9.1 Vstup

#### 9.1.1 Měřené veličiny

--> Dokumentace připojeného senzoru

#### 9.1.2 Měřicí rozsahy

--> Dokumentace připojeného senzoru

#### 9.1.3 Typy vstupů

- Digitální vstupy pro senzory s protokolem Memosens
- Analogové proudové vstupy (volitelně)
- Digitální vstupy (volitelně)

#### 9.1.4 Vstupní signál

Podle provedení

- Max. 8 x binární signál senzoru
- 2 × 0/4 až 20 mA (volitelně), pasivní, galvanicky izolované od vstupů senzoru a navzájem
- 0 až 10 V

#### 9.1.5 Specifikace kabelů

#### Typ kabelu

Datový kabel Memosens CYK10 nebo pevný kabel senzoru, každý s převlečnými koncovkami kabelu nebo s konektorovou zástrčkou M12

#### Délka kabelu

Max. 100 m (330 ft)

# 9.2 Digitální vstupy, pasivní

#### 9.2.1 Elektrické specifikace

- odebírající výkon (pasivní)
- galvanicky izolované

### 9.2.2 Rozsah

Vysoký: 11 až 30 V DC Nízký: 0 až 5 V DC

## 9.2.3 Jmenovitý vstupní proud

Max. 8 mA

## 9.2.4 Funkce PFM

Minimální šířka impulzu: 500 µs (1 kHz)

## 9.2.5 Zkušební napětí

500 V

# 9.2.6 Specifikace kabelů

Max. 2,5 mm<sup>2</sup> (14 AWG)

# 9.3 Proudový vstup, pasivní

## 9.3.1 Rozsah

> 0 až 20 mA

## 9.3.2 Charakteristika signálu

Lineární

## 9.3.3 Vnitřní odpor

Nelineární

## 9.3.4 Zkušební napětí

500 V

# 9.4 Výstupní parametry

#### 9.4.1 Výstupní signál

Podle provedení:

- 1 × 0/4 až 20 mA, aktivní, galvanicky izolované navzájem a od obvodů senzoru
- 2 × 0/4 až 20 mA, aktivní, galvanicky izolované navzájem a od obvodů senzoru
- 4 × 0/4 až 20 mA, aktivní, galvanicky izolované navzájem a od obvodů senzoru
- 6 × 0/4 až 20 mA, aktivní, galvanicky izolované navzájem a od obvodů senzoru
- 8 × 0/4 až 20 mA, aktivní, galvanicky izolované navzájem a od obvodů senzoru
- Z těchto je 1 x s volitelnou komunikací HART (pouze přes proudový výstup 1:1)

#### HART

| Kódování signálu          | FSK ± 0,5 mA přes proudový signál |
|---------------------------|-----------------------------------|
| Datová přenosová rychlost | 1 200 Baud                        |
| Galvanická izolace        | Ano                               |
| Zátěž (komunikační odpor) | 250 Ω                             |

#### PROFIBUS DP

| Kódování signálu          | EIA/TIA-485, odpovídá PROFIBUS-DP podle IEC 61158                                         |
|---------------------------|-------------------------------------------------------------------------------------------|
| Datová přenosová rychlost | 9,6 kBd, 19,2 kBd, 45,45 kBd, 93,75 kBd, 187,5 kBd, 500 kBd, 1,5 MBd, 6 MBd, 12 MBd       |
| Galvanická izolace        | Ano                                                                                       |
| Konektor                  | Pružinová svorka (max. 1,5 mm), s vnitřním přemostěním (funkce rozbočky T), volitelně M12 |
| Zakončení sběrnice        | Vnitřní posuvný přepínač se indikací pomocí LED                                           |

#### Modbus RS485

| Kódování signálu          | EIA/TIA-485                                                                                  |
|---------------------------|----------------------------------------------------------------------------------------------|
| Datová přenosová rychlost | 2 400, 4 800, 9 600, 19 200, 38 400, 57 600 a 115 200 Baud                                   |
| Galvanická izolace        | Ano                                                                                          |
| Konektor                  | Pružinová svorka (max. 1,5 mm), s vnitřním přemostěním (funkce<br>rozbočky T), volitelně M12 |
| Zakončení sběrnice        | Vnitřní posuvný přepínač se indikací pomocí LED                                              |

# Ethernet a Modbus TCP

| Kódování signálu          | IEEE 802.3 (ethernet)             |
|---------------------------|-----------------------------------|
| Datová přenosová rychlost | 10 / 100 MBd                      |
| Galvanická izolace        | Ano                               |
| Připojení                 | RJ45, volitelně M12               |
| Adresa IP                 | DHCP nebo komunikace přes nabídku |

### 9.4.2 Signál při alarmu

Nastavitelný, podle doporučení NAMUR NE 43

- V měřicím rozsahu 0 až 20 mA (v tomto měřicím rozsahu není možnost HART dostupná): Chybový proud mezi 0 a 23 mA
- V měřicím rozsahu 4 až 20 mA: Chybový proud mezi 2,4 a 23 mA
- Tovární nastavení chybového proudu pro oba měřicí rozsahy: 21,5 mA

### 9.4.3 Zatížení

Max. 500  $\Omega$ 

#### 9.4.4 Vlastnosti linearizace/přenosu

Lineární

# 9.5 Digitální výstupy, pasivní

#### 9.5.1 Elektrické specifikace

- Pasivní
- otevřený kolektor, max. 30 V, 15 mA

#### 9.5.2 Funkce PFM

Minimální šířka impulzu: 500 µs (1 kHz)

#### 9.5.3 Pomocné napětí

#### Elektrické specifikace

- galvanicky izolované
- neregulované, 24 V DC ± 20 %
- Max. 50 mA

### 9.5.4 Zkušební napětí

500 V

#### 9.5.5 Specifikace kabelů

Max. 2,5 mm<sup>2</sup> (14 AWG)

# 9.6 Proudové výstupy, aktivní

#### 9.6.1 Rozsah

0 ... 23 mA 2,4 až 23 mA pro komunikaci HART

#### 9.6.2 Charakteristika signálu

Lineární

#### 9.6.3 Elektrické specifikace

#### Výstupní napětí

Max. 24 V

#### Zkušební napětí

500 V

#### 9.6.4 Specifikace kabelů

#### Typ kabelu

Doporučení: stíněný kabel

#### Průřez

Max. 2,5 mm<sup>2</sup> (14 AWG)

# 9.7 Výstupy relé

#### 9.7.1 Typy relé

- 1 přepínací kontakt (alarmové relé)
- 2 nebo 4 přepínací kontakty (volitelně s rozšiřujícími moduly)

# 9.7.2 Spínací kapacita relé

#### Základní modul (alarmové relé)

| Spínací napětí           | Zátěž (max.) | Spínací cykly (min.) |
|--------------------------|--------------|----------------------|
| 230 V AC, cos = 0,8 až 1 | 0,1 A        | 700.000              |
|                          | 0,5 A        | 450.000              |
| 115 V AC, cos            | 0,1 A        | 1.000.000            |
|                          | 0,5 A        | 650.000              |
| 24 V DC, L/R = 0 až 1 ms | 0,1 A        | 500.000              |
|                          | 0,5 A        | 350.000              |

#### Rozšiřující moduly

| Spínací napětí            | Zátěž (max.) | Spínací cykly (min.) |
|---------------------------|--------------|----------------------|
| 230 V AC, cos = 0,8 až 1  | 0,1 A        | 700.000              |
|                           | 0,5 A        | 450.000              |
|                           | 2 A          | 120.000              |
| 115 V AC, cosφ = 0,8 až 1 | 0,1 A        | 1.000.000            |
|                           | 0,5 A        | 650.000              |
|                           | 2 A          | 170.000              |
| 24 V DC, L/R = 0 až 1 ms  | 0,1 A        | 500.000              |
|                           | 0,5 A        | 350.000              |
|                           | 2 A          | 150.000              |

Minimální zatížení (typicky)

- Min. 100 mA při 5 V DC
- Min. 1 mA při 24 V DC
- Min. 5 mA při 24 V AC
- Min. 1 mA při 230 V AC

#### 9.7.3 Průřez vodičů

Max. 2,5 mm<sup>2</sup> (14 AWG)

# 9.8 Údaje specifické pro daný protokol

# 9.8.1 HART

| Identifikace výrobce                | 11 <sub>h</sub>                                                                             |
|-------------------------------------|---------------------------------------------------------------------------------------------|
| Typ zařízení                        | 119C <sub>h</sub> (CM44x), 119D <sub>h</sub> (CSFxx)                                        |
| Revize zařízení                     | 001 <sub>h</sub>                                                                            |
| Verze HART                          | 7.2                                                                                         |
| Soubory s popisem zařízení (DD/DTM) | www.endress.com<br>Device Integration Manager (DIM)                                         |
| Proměnné zařízení                   | 16 uživatelsky definovatelných a 16 předdefinovaných, dynamických proměnných PV, SV, TV, QV |
| Podporované funkce                  | PDM DD, AMS DD, DTM, FieldXpert DD                                                          |

# 9.8.2 PROFIBUS DP

| Identifikace výrobce          | 11 <sub>h</sub>                                                                                                    |
|-------------------------------|----------------------------------------------------------------------------------------------------|
| Typ zařízení                  | 155D <sub>h</sub> (CM44x), 155C <sub>h</sub> (CSFxx)                                                                                                    |
| Verze profilu                 | 3.02                                                                                                    |
| Řídicí soubory zařízení (GSD) | www.products.endress.com/profibus<br>Device Integration Manager DIM                                                                                                    |
| Výstupní parametry            | 16 bloků AI, 8 bloků DI                                                                                                    |
| Vstup                         | 8 bloků AO, 4 bloky DO                                                                                                    |
| Podporované funkce            | <ul> <li>1 připojení MSCYO (cyklická komunikace, master třídy 1 k slave)</li> <li>1 připojení MSAC1 (acyklická komunikace, master třídy 1 k slave)</li> <li>2 připojení MSAC2 (acyklická komunikace, master třídy 2 k slave)</li> <li>Zámek zařízení: zařízení lze uzamknout pomocí hardwaru nebo softwaru.</li> <li>Adresování pomocí přepínačů DIL nebo softwaru</li> <li>GSD, PDM DD, DTM</li> </ul> |

### 9.8.3 Modbus RS485

| Protokol                                  | RTU / ASCII                                                                                                   |
|-------------------------------------------|----------------------------------------------------------------------------------------------------|
| Kódy funkcí                               | 03, 04, 06, 08, 16, 23                                                                                        |
| Pro kódy funkcí je podporováno rozesílání | 06, 16, 23                                                                                                    |
| Výstupní údaje                            | 16 měřených hodnot (hodnota, jednotka, stav), 8 digitálních hodnot (hodnota, stav)                            |
| Vstupní údaje                             | 4 nastavené hodnoty (hodnota, jednotka, stav), 4 digitální hodnoty<br>(hodnota, stav), diagnostické informace |
| Podporované funkce                        | Adresu lze konfigurovat pomocí přepínačů nebo softwaru                                                        |

#### 9.8.4 Modbus TCP

| Port TCP                                  | 502                                                                                                    |
|-------------------------------------------|----------------------------------------------------------------------------------------------------|
| Připojení TCP                             | 3                                                                                                    |
| Protokol                                  | RTU                                                                                                    |
| Kódy funkcí                               | 03, 04, 06, 08, 16, 23                                                                                         |
| Pro kódy funkcí je podporováno rozesílání | 06, 16, 23                                                                                                    |
| Výstupní údaje                            | 16 měřených hodnot (hodnota, jednotka, stav), 8 digitálních hodnot<br>(hodnota, stav)                          |
| Vstupní údaje                             | 4 nastavené hodnoty (hodnota, jednotka, stav), 6 digitálních hodnot<br>(hodnota, stav), diagnostické informace |
| Podporované funkce                        | Adresu lze konfigurovat pomocí DHCP nebo softwaru                                                              |

#### 9.8.5 Webový server

Webový server umožňuje úplný přístup ke konfiguraci zařízení, naměřeným hodnotám, diagnostickým zprávám, evidenčním záznamům a servisním datům prostřednictvím standardního routeru sítě WiFi/WLAN/LAN/GSM nebo 3G s uživatelsky definovanou adresou IP.

| Port TCP           | 80                                                                                                    |
|--------------------|----------------------------------------------------------------------------------------------------|
| Podporované funkce | <ul> <li>Dálkově řízená konfigurace zařízení</li> <li>Konfigurace zařízení uložena/obnovena</li> <li>Export protokolárních záznamů (formáty souborů: CSV, FDM)</li> <li>Webový server přístupný přes DTM nebo Internet Explorer</li> </ul> |

# 9.9 Napájení

#### 9.9.1 Napájecí napětí

#### CM442

Podle provedení: 100 až 230 V AC ± 15 %, 50/60 Hz 24 V AC/DC +20 / -15 %, 50/60 Hz

#### CM444 a CM448

Podle provedení: 100 až 230 V AC ± 15 %, 50/60 Hz 24 V DC +20 / -15 %

#### 9.9.2 Kabelové vývodky

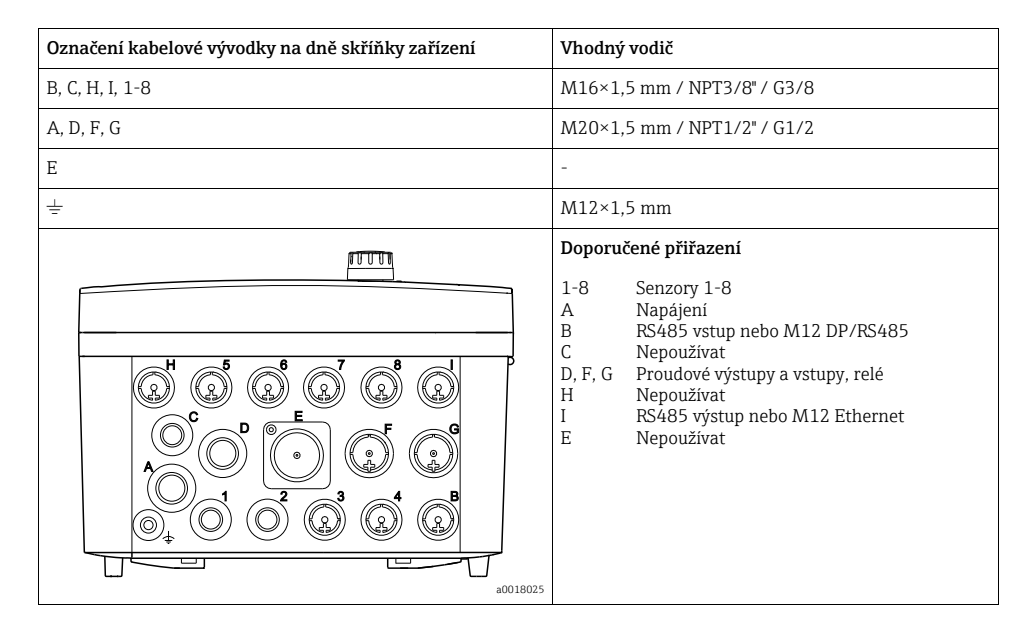

# 9.9.3 Specifikace kabelů

| Kabelový vodič | Povolený průměr kabelu     |
|----------------|----------------------------|
| M16×1,5 mm     | 4 až 8 mm (0,16 až 0,32")  |
| M12×1,5 mm     | 2 až 5 mm (0,08 až 0,20")  |
| M20×1,5 mm     | 6 až 12 mm (0,24 až 0,48") |
| NPT3/8"        | 4 až 8 mm (0,16 až 0,32")  |
| G3/8           | 4 až 8 mm (0,16 až 0,32")  |
| NPT1/2"        | 6 až 12 mm (0,24 až 0,48") |
| G1/2           | 7 až 12 mm (0,28 to 0,48") |

### 9.9.4 Příkon

### CM442

Podle napájecího napětí

- 100 až 230 V AC a 24 V AC: Max. 55 VA
- 24 V DC: Max. 22 W

#### CM444 a CM448

Podle napájecího napětí

- 100 až 230 V AC: Max. 73 VA
- 24 V DC: Max. 68 W

#### 9.9.5 Pojistka

**CM442** 5×20 mm, 250 V, 4,0 A, zpožděná (T4.0A)

#### CM444 a CM448

Pojistku nelze vyměnit

# 9.10 Provozní charakteristiky

# 9.10.1 Čas odezvy

#### Proudové výstupy

 $t_{90}$  = max. 500 ms pro nárůst z 0 na 20 mA

#### Proudové vstupy

 $t_{90}$  = max. 330 ms pro nárůst z 0 na 20 mA

#### Digitální vstupy a výstupy

t<sub>90</sub> = max. 330 ms pro přechod z nízké na vysokou úroveň

#### 9.10.2 Referenční teplota

25 °C (77 °F)

### 9.10.3 Odchylka měření Vstupy senzorů

--> Dokumentace připojeného senzoru

### 9.10.4 Odchylka měření proudových vstupů a výstupů

Typické odchylky měření: < 20  $\mu$ A (pro hodnoty proudu < 4 mA) < 50  $\mu$ A (pro hodnoty proudu 4 až 20 mA) obojí při 25 °C (77 °F)

Dodatečná odchylka měření v závislosti na teplotě: < 1,5 µA/K

## 9.10.5 Rozlišení proudových vstupů a výstupů

< 5 µA

#### 9.10.6 Opakovatelnost

--> Dokumentace připojeného senzoru

# 9.11 Okolní prostředí

### 9.11.1 Rozsah okolní teploty

#### CM442

-20 až 60 °C (0 až 140 °F)

### CM444

- Obecně –20 až 55 °C (0 až 130 °F), s výjimkou balíčků pod druhým bodem v seznamu
- –20 až 50 °C (0 až 120 °F) pro následující balíčky:
  - CM444-\*\*M40A7FI\*\*\*\*\*+...
  - CM444-\*\*M40A7FK\*\*\*\*\*+...
  - CM444-\*\*N40A7FI\*\*\*\*\*+...
  - CM444-\*\*N40A7FK\*\*\*\*\*+...

### CM448

- Obecně –20 až 55 °C (0 až 130 °F), s výjimkou balíčků pod druhým bodem v seznamu
- -20 až 50 °C (0 až 120 °F) pro následující balíčky:
  - CM448-\*\*\*6AA\*\*\*\*\*+...
  - CM448-\*\*\*8A4\*\*\*\*\*+...
  - CM448-\*\*\*8A5\*\*\*\*\*+...
  - CM448-\*\*28A3\*\*\*\*\*+...
  - CM448-\*\*38A3\*\*\*\*\*+...
  - CM448-\*\*48A3\*\*\*\*\*+...
  - CM448-\*\*58A3\*\*\*\*\*+...
  - CM448-\*\*68A3\*\*\*\*\*+...
  - CM448-\*\*26A5\*\*\*\*\*+...
  - CM448-\*\*36A5\*\*\*\*\*+...
  - CM448-\*\*46A5\*\*\*\*\*+...
  - CM448-\*\*56A5\*\*\*\*\*+...
  - CM448-\*\*66A5\*\*\*\*\*+...

## 9.11.2 Skladovací teplota

-40... 80 °C (-40...175 °F)

#### 9.11.3 Relativní vlhkost

10...95 %, nekondenzující

#### 9.11.4 Krytí

IP 66/67, nepropustnost a odolnost proti korozi v souladu s NEMA TYP 4X

#### 9.11.5 Odolnost vůči vibracím

#### Zkoušky okolního prostředí

Zkouška vibrací podle DIN EN 60068-2, říjen 2008 Zkouška vibrací podle DIN EN 60654-3, srpen 1998

#### Montáž na sloupek nebo na

| trubku            | 10500 Hz (sinusový)                                 |                                 |
|-------------------|-----------------------------------------------------|---------------------------------|
| Kmitočtový rozsah | 1057,5 Hz:                                          | 0,15 mm                         |
| Amplituda         | 57,5500 Hz:                                         | 2 g <sup>1)</sup>               |
| Trvání zkoušky    | 10 frekvenčních cyklů na pros<br>osách (1 okt./min) | storovou osu, ve 3 prostorových |
| Montáž na stěnu   |                                                     |                                 |
| Kmitočtový rozsah | 10150 Hz (sinusový)                                 |                                 |
| Amplituda         | 1012,9 Hz:                                          | 0,75 mm                         |
| -                 | 12,9150 Hz:                                         | 0,5 g <sup>1)</sup>             |
| Trvání zkoušky    | 10 frekvenčních cyklů na prososách (1 okt./min)     | storovou osu, ve 3 prostorových |

1) g ... gravitační zrychlení (1 g  $\approx$  9,81 m/s<sup>2</sup>)

#### 9.11.6 Elektromagnetická kompatibilita

Rušivé emise a odolnost vůči rušení v souladu s EN 61326-1: 2006, třída A pro průmyslové použití

#### 9.11.7 Elektrické zabezpečení

IEC 61010-1, zařízení třídy I Nízké napětí: přepětí kategorie II Prostředí < 3 000 m (< 9 840 ft) nad mořem

#### 9.11.8 Stupeň znečištění

Výrobek je vhodný pro stupeň znečištění 4.

#### 9.11.9 Kompenzace tlaku na okolní prostředí

Filtr vyrobený z materiálu GORE-TEX používaný jako prvek zajišťující kompenzaci tlaku Zajišťuje kompenzace tlaku na okolní prostředí a zaručuje ochranu IP.

# 9.12 Mechanická konstrukce

### 9.12.1 Rozměry

--> oddíl "Montáž"

#### 9.12.2 Hmotnost

cca 2,1 kg (4,63 lbs), podle provedení

## 9.12.3 Materiály

| Spodní část skříňky                         | PC-FR                                       |
|---------------------------------------------|---------------------------------------------|
| Kryt displeje                               | PC-FR                                       |
| Fólie na displeji a funkčních<br>tlačítkách | PE                                          |
| Těsnění skříňky                             | EPDM                                        |
| Boční panely modulu                         | PC-FR                                       |
| Kryty modulu                                | PBT GF30 FR                                 |
| Montážní lišta pro kabely                   | PBT GF30 FR, nerezová ocel 1.4301 (AISI304) |
| Svorky                                      | Nerezová ocel 1.4301 (AISI304)              |
| Šrouby                                      | Nerezová ocel 1.4301 (AISI304)              |

# 10 Instalace a provoz v nebezpečném prostředí Třída I Div. 2

# 10.1 Okolní prostředí/vlastnosti

Zařízení nevytvářející jiskry pro použití ve specifikovaných, potenciálně výbušných prostředích podle:

- Třídy I Div. 2
- Skupiny plynů A, B, C, D
- Teplotní třída T4, T<sub>a</sub> = 60 °C
- Rozměrový nákres: 401204
- Vhodné pro vnitřní a vnější použití podle NEMA 4X, IP66/67

# 10.2 Rozměrový nákres

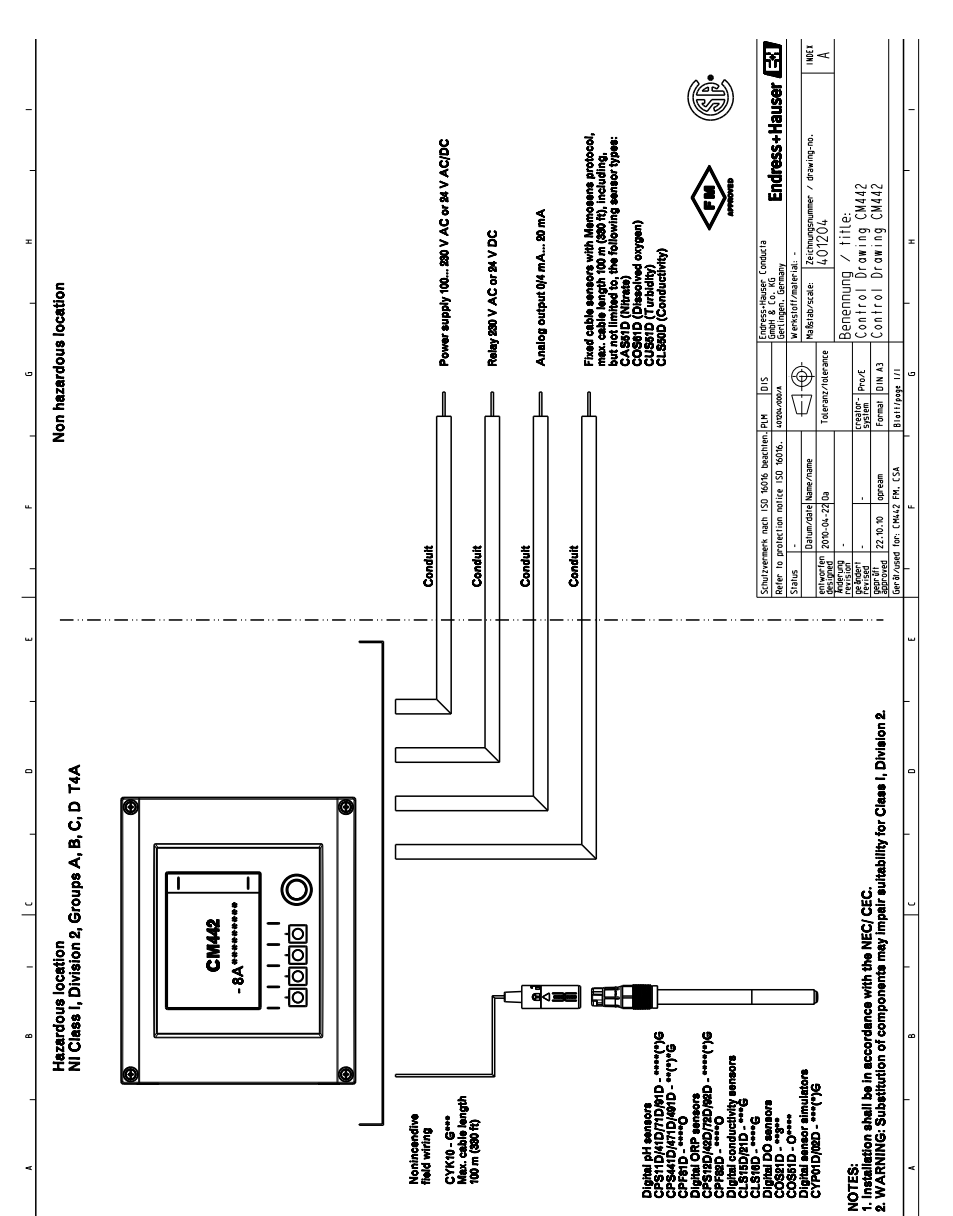

a0018207

# Rejstřík

# Α

| Adresa sběrnice       |   |   | • |   | • | • | • |   | • | • | • | • |   | • | • | • |   |   |   | . 4 | 43 | , |
|-----------------------|---|---|---|---|---|---|---|---|---|---|---|---|---|---|---|---|---|---|---|-----|----|---|
| Architektura zařízení | • | • | • | • | • | • | • | • | • | • | • | • | • | • | • | • | • | • | 9 | -   | 10 | ) |

# В

| -                      |
|------------------------|
| Bezpečnost práce 7     |
| Bezpečnost provozu 7   |
| Bezpečnost výrobku 7   |
| Bezpečnostní pokyny    |
| Bezpečnost práce 7     |
| Bezpečnost provozu 7   |
| Bezpečnost výrobku 7   |
| Určený způsob použití6 |
|                        |

# С

| Čas odezvy              |    |
|-------------------------|----|
| cCSAus                  | 12 |
| Chemoclean              |    |
| Čisticí jednotka CAS40D |    |

# D

| Datová přenosová rychlost 59 |
|------------------------------|
| DDs 63                       |
| Demontáž                     |
| Digitální vstup              |
| Digitální vstup/výstup       |
| připojení                    |
| Digitální výstup             |
| Displej                      |
| Funkční tlačítka 54          |
| Dokumentace 5                |

# E

| —                                |
|----------------------------------|
| Elektrické připojení             |
| kabelové vývodky 65              |
| pojistka napájení66              |
| příkon                           |
| specifikace kabelu               |
| Elektrické zabezpečení 69        |
| Elektromagnetická kompatibilita7 |
| Elektrotechnik 19                |
| EMC 69                           |
| Ethernet                         |
| Rychlý průvodce připojením21     |
|                                  |

# F

| FM/CSA            |   |   |   |   |   |   |   |   |   |   |   |   | • | • | • |   |   |   | • |   |   |   |   | 12 |
|-------------------|---|---|---|---|---|---|---|---|---|---|---|---|---|---|---|---|---|---|---|---|---|---|---|----|
| Funkční tlačítka. | • | • | • | • | • | • | • | • | • | • | • | • | • | • | • | • | • | • | • | • | • | • | • | 54 |

# G

| Galvanická | izolace |  | • | <br>• | • | • |  |  | • | • | • | • | • | • |  | 59 |
|------------|---------|--|---|-------|---|---|--|--|---|---|---|---|---|---|--|----|
|            |         |  |   |       |   |   |  |  |   |   |   |   |   |   |  |    |

#### H hart

| 1111111                    |    |
|----------------------------|----|
| Rychlý průvodce připojením | 19 |
| Hmotnost                   | 70 |

# I

| Identifikace                         |    |
|--------------------------------------|----|
| typový štítek                        | 11 |
| výrobní číslo                        | 12 |
| Identifikace výrobce                 | 63 |
| Identifikace výrobku                 | 11 |
| Indikace stavu                       | 45 |
| Instalační pokyny                    |    |
| montáž na sloupek                    | 15 |
| montáž na stěnu                      | 17 |
| montáž na zábradlí                   | 16 |
| montážní deska                       | 14 |
| ochranná stříška proti povětrnostním |    |
| vlivům                               | 14 |
| rozměry                              | 13 |
|                                      |    |

# К

| Kabelové svorkovnice      | 24 |
|---------------------------|----|
| Kabelové vývodky          | 65 |
| Kódování signálu          | 59 |
| Kompenzace tlaku          | 69 |
| Konfigurace               |    |
| akce                      | 48 |
| číselné hodnoty           | 48 |
| pouze zobrazení           | 47 |
| seznam možných voleb      | 47 |
| tabulky                   | 50 |
| uživatelsky upravený text | 49 |
| Kontrola                  |    |
| instalace a funkce        | 51 |
| montáž                    | 18 |
| připojení                 | 44 |
| Krytí 43,                 | 68 |
# L

| LED         |   |   |   |   |   |   |   |   |  |  |  |   |   |   |   |  |  |   |  | 39 |
|-------------|---|---|---|---|---|---|---|---|--|--|--|---|---|---|---|--|--|---|--|----|
| Linearizace | • | • | • | • | • | • | • | • |  |  |  | • | • | • | • |  |  | • |  | 60 |

# М

| Materiály                  |
|----------------------------|
| MCERTS 12                  |
| Mechanická konstrukce      |
| hmotnost 70                |
| 11110til0st                |
| materialy                  |
| rozměry 13, 70             |
| Menu                       |
| základní nastavení         |
| zobrazení/ovládání         |
| Měřená veličina 57         |
|                            |
| Merici rezim               |
| Měřicí zařízení            |
| Montáž                     |
| Modbus                     |
| Rychlý průvodce připojením |
| Montáž 13, 15–17           |
| kontrola 18                |
| Montáž na sloupek 15       |
| Montáž na stěnu 17         |
| Montáž na zábradlí         |
| Montóžní doslo             |
| IVIUIII.aziii ueska 14     |

### Ν

| Napájecí napětí           | 65 |
|---------------------------|----|
| CM442                     | 25 |
| CM444/CM448               | 27 |
| Napájení                  | 65 |
| Nastavení jazyka ovládání | 51 |
| Nastavení zobrazení       | 51 |

# 0

| Obsluha                                      |    |
|----------------------------------------------|----|
| koncepce obsluhy                             | 46 |
| konfigurace                                  | 47 |
| Ochranná stříška proti povětrnostním vlivům. | 14 |
| Odchylka měření                              |    |
| proudové vstupy                              | 67 |
| proudové výstupy                             | 67 |
| vstupy senzorů                               | 67 |
| Odolnost vůči vibracím                       | 69 |
|                                              |    |

| Okolní prostředí         |    |
|--------------------------|----|
| ЕМС                      | 69 |
| Kompenzace tlaku         | 69 |
| krytí                    | 68 |
| Odolnost vůči vibracím   | 69 |
| relativní vlhkost        | 68 |
| rozsah okolní teploty    | 68 |
| stupeň znečištění        | 69 |
| Opakovatelnost           | 67 |
| Otevření skříňky         | 22 |
| Ovládání                 |    |
| displej a ovládací prvky | 45 |
| Označení CE              | 12 |

### Ρ

| Podmínky připojení                        | 9<br>6<br>9<br>6 |
|-------------------------------------------|------------------|
| Chomocloan 3                              | Q                |
| čieticí jednotka CASAD                    | 7                |
| Digitální votun (vríatun                  | 2                |
| kontrolo                                  | 2                |
| nanájogí nanětí 25.2                      | 7                |
|                                           | 1                |
|                                           | 4                |
| ochranne zemneni                          | 3                |
|                                           | 0                |
| proudovy vystup 3                         | 6                |
| relé                                      | 7                |
| sbernice                                  | 9                |
| senzory 29–3                              | 1                |
| stínění kabelu 2                          | .3               |
| zemnění pro kabely 2                      | .3               |
| Připojení ochranného zemnění 2            | 3                |
| Připojení stínění kabelu 2<br>PROFIBUS DP | 3                |
| Rychlý průvodce připojením 2              | 0                |
| Prohlášení o shodě 1                      | .2               |
| Proměnné zařízení 6                       | 3                |
| Prostředí                                 |                  |
| Elektrické zabezpečení                    | 9                |
| skladovací teplota 6                      | 8                |

| Proudový vstup           |
|--------------------------|
| připojení                |
| technická data 58        |
| Proudový výstup          |
| připojení                |
| technická data 61        |
| Provozní charakteristiky |
| čas odezvy 67            |
| odchylka měření          |
| opakovatelnost 67        |
| referenční teplota       |
| rozlišení                |
| Průřez vodičů 62         |
|                          |

# R

| Referenční teplota   |
|----------------------|
| Relativní vlhkost 68 |
| Relé                 |
| průřez vodičů 62     |
| spínací kapacita 62  |
| Rozlišení            |
| proudové vstupy      |
| proudové výstupy 67  |
| Rozměrový nákres     |
| Rozměry 13, 70       |
| Rozsah dodávky 12    |
| Rozsah měření 57     |

#### S Shă

| -                                            |
|----------------------------------------------|
| Sběrnice                                     |
| konektor M12 40                              |
| modul 485 39                                 |
| nastavení adresy prostřednictvím hardwaru 43 |
| zakončení                                    |
| Schéma terminálu 10                          |
| Schválení                                    |
| Senzory                                      |
| připojení                                    |
| typy                                         |
| Skladovací teplota                           |
| Skříňka                                      |
| otevřena                                     |
| uzavřena                                     |
| Soubory s popisem zařízení                   |
| Specifikace kabelu 57, 66                    |
| Stav zařízení                                |
| Stupeň znečištění 69                         |
| Symboly                                      |

| Symboly zobrazení        | 56 |
|--------------------------|----|
| Т                        |    |
| Technická data           | 57 |
| mechanická konstrukce    | 70 |
| okolní prostředí         | 68 |
| provozní charakteristiky | 67 |
| vstup                    | 57 |
| výstup                   | 59 |
| Typ zařízení             | 63 |
| Typový štítek            | 11 |
| Typy relé                | 61 |
|                          |    |

### U

| Údaje specifické pro daný protokol | 63 |
|------------------------------------|----|
| Určený způsob použití              | 6  |
| Uvedení do provozu                 | 51 |
| Přípravné kroky                    | 43 |
| zapínání jednotky                  | 51 |

### V

| Verze HART                         | 63  |
|------------------------------------|-----|
| Vstup                              |     |
| číslování                          | . 9 |
| Digitální vstup                    | 58  |
| měřená veličina                    | 57  |
| proudový vstup                     | 58  |
| rozsah měření                      | 57  |
| specifikace kabelu                 | 57  |
| typ vstupu                         | 57  |
| vstupní signál                     | 57  |
| Vstupní přejímka                   | 11  |
| Výrobní číslo                      | 12  |
| Výstrahy                           | . 4 |
| Výstup                             |     |
| číslování                          | . 9 |
| Digitální výstup                   | 60  |
| linearizace                        | 60  |
| proudový výstup                    | 61  |
| relé                               | 61  |
| údaje specifické pro daný protokol | 63  |
| Výstupní parametry                 |     |
| signál při alarmu                  | 60  |
| výstupní signál                    | 59  |
| zatížení                           | 60  |
|                                    |     |

| Vzdálený provoz |    |
|-----------------|----|
| Ethernet        | 21 |
| HART            | 19 |
| Modbus          | 21 |
| PROFIBUS DP     | 20 |
| Webový server   | 21 |

### W

| Webový server       |         |
|---------------------|---------|
| Rychlý průvodce při | pojením |

# Ζ

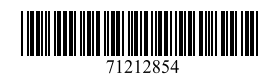

www.addresses.endress.com

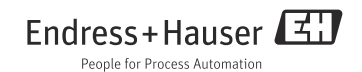